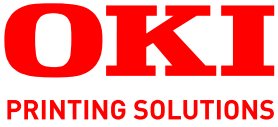

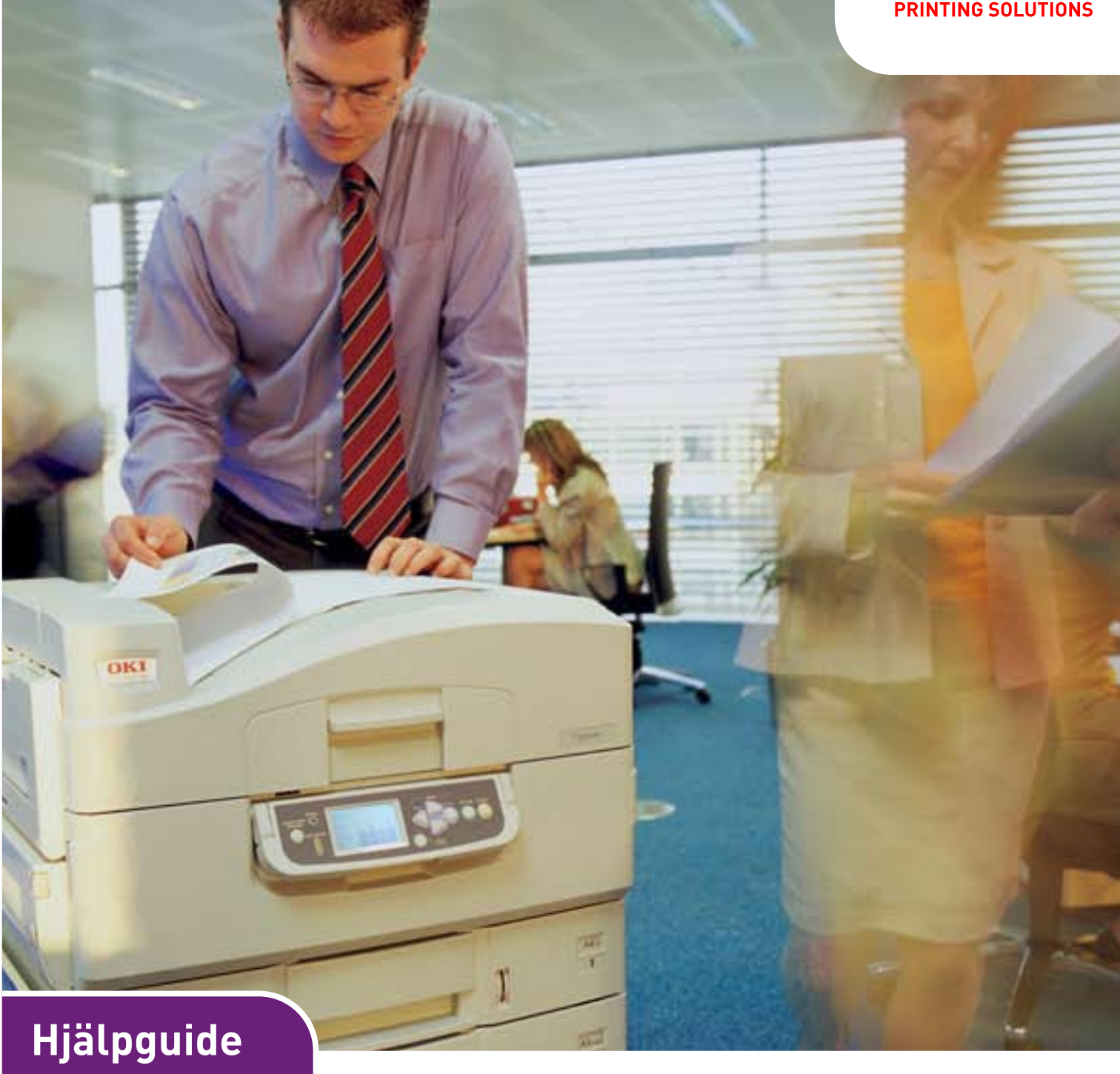

C910n C910dn

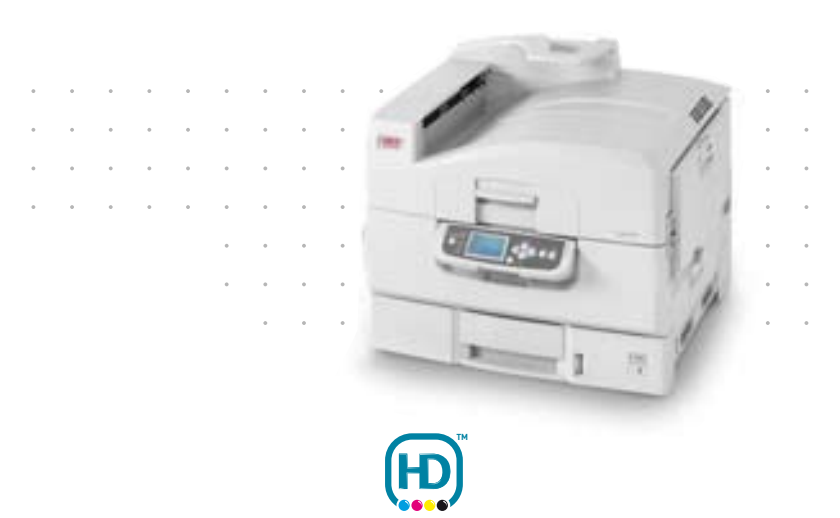

# INLEDNING

Vi strävar efter att att informationen i detta dokument ska vara fullständig, korrekt och aktuell. Tillverkaren ansvarar inte för uppkomna fel som ligger utanför dennas kontroll. Tillverkaren garanterar heller inte att ändringar i programvara och utrustning från andra tillverkare som den här handboken refererar till inte kommer att påverka informationens tillämplighet. Omnämnande av programvaruprodukter från andra tillverkare ska inte tolkas som någon rekommendation från tillverkaren.

Även om alla rimliga ansträngningar har gjorts för att göra detta dokument så exakt och användbart som möjligt ger vi inga garantier av något slag, uttryckligen eller underförstått, för hur exakt eller fullständig informationen i dokumentet är.

De senaste drivrutinerna och handböckerna finns på webbplatsen för Oki: http://www.okiprintingsolutions.com

07103817 Iss.2; Copyright © 2011 Oki Europe Ltd. Med ensamrätt.

Oki är ett registrerat varumärke som tillhör Oki Electric Industry Company Ltd.

Oki Printing Solution är ett varumärke som tillhör Oki Data Corporation.

Microsoft, MS-DOS och Windows är registrerade varumärken som tillhör Microsoft Corporation.

Apple, Macintosh, Mac och Mac OS är registrerade varumärken som tillhör Apple Inc.

Alla andra märken och produktnamn är varumärken eller registrerade varumärken som tillhör respektive företag.

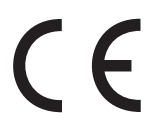

Denna produkt uppfyller kraven i rådets direktiv 2004/108/EG (EMC), 2006/ 95/EG (LVD), 1999/5/EG (R&TTE) och 2009/125/EG (ErP), med tillämpliga ändringar, för tillnärmande av medlemsstaternas lagstiftning rörande elektromagnetisk kompatibilitet, samt lågspännings-, radio- och telekommunikationsutrustning och produkter som förbrukar energi.

## VAR FÖRSIKTIG!

Den här produkten uppfyller klass B-kraven enligt EN55022. Om den är utrustad med efterbehandlaren (tillval) uppfyller den i stället klass Akraven enligt EN55022. Om produkten används i hemmiljöer kan den orsaka radiointerferens, och användaren kan då behöva vidta lämpliga åtgärder.

Följande kablar användes för att utvärdera denna produkt för att uppnå EMC-direktiv 2004/ 108/EG. Andra konfigurationer än denna kan påverka efterlevnaden av direktivet.

| KABELTYP  | LÄNGD<br>(METER) | KÄRNA | SKYDD |
|-----------|------------------|-------|-------|
| Ström     | 1.8              | ×     | ×     |
| USB       | 5.0              | ×     | ~     |
| Parallell | 2.0              | ×     | ~     |
| LAN       | 15.0             | ~     | ×     |

## FÖRSTA HJÄLPEN VID NÖDFALL

Var försiktig vid hantering av tonerpulver:

Om det sväljs, ge kallt vatten i små mängder . Sök medicinsk hjälp. Försök INTE framkalla kräkning.

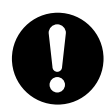

Om pulvret andas in ska personen flyttas till en öppen plats för att få frisk luft. Sök medicinsk vård.

Om tonern hamnar i ögonen ska de sköljas i rikligt med vatten i minst femton minuter med öppna ögonlock. Sök medicinsk vård.

Spillt tonerpulver ska tas bort med kallt vatten och tvål för att minska risken för fläckar på hud eller kläder.

## TILLVERKARE

Oki Data Corporation, 4-11-22 Shibaura, Minato-ku, Tokyo 108-8551, Japan

## IMPORTÖR TILL EU/AUKTORISERAD REPRESENTANT

Oki Europe Limited (i form av Oki Printing Solutions) Blays House Wick Road Egham Surrey, TW20 0HJ Storbritannien

Frågor om försäljning, support och allmänna frågor hänvisas till den lokala distributören.

## **MILJÖINFORMATION**

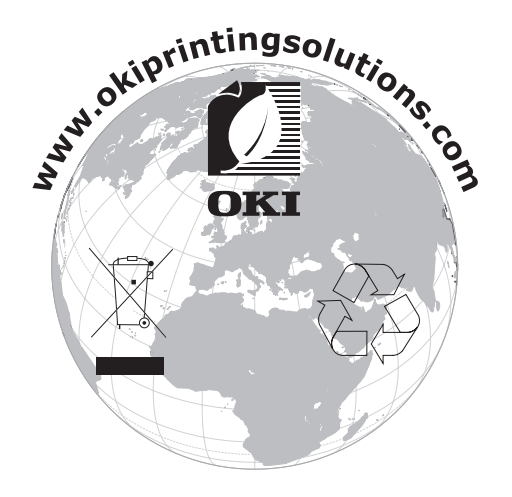

# INNEHÅLL

| Inledning                                            |
|------------------------------------------------------|
| Första hjälpen vid nödfall                           |
| Tillverkare                                          |
| Importör till EU/auktoriserad representant           |
| Miliöinformation 3                                   |
|                                                      |
|                                                      |
| Anmarkningar, forsiktignetsmeddelanden och varningar |
| Inledning                                            |
| Om den här handboken 8                               |
| Onlineanvändning                                     |
| Skriva ut sidor                                      |
| Översikt över papper och skrivare                    |
| Öppna och stänga den övre luckan                     |
| Identifiera viktiga delar                            |
| Medföljande programvara                              |
| Pappersrekommendationer                              |
| Information om in- och utmatning av papper           |
| Fack 1 till 5                                        |
| MP-facket 16                                         |
| Uppsamlare för trycksidan ned                        |
| Uppsamlare för trycksidan upp                        |
| Duplexenhet (om installerad)                         |
| Exempel på fack och uppsamlare                       |
| Fylla på fack 1 till 5                               |
| Använda MP-facket                                    |
|                                                      |
| Kontrollpanelen                                      |
| Klidppdr och inukatorer                              |
| Statusinformation 23                                 |
| Information om menvfunktioner                        |
| Konfigurationsinformation                            |
| Hjälpläget                                           |
| Meddelanden i teckenfönstret                         |
| Använda menyerna                                     |
| Komma igång                                          |
| Placering av skrivaren                               |
| Stanga av/satta pa                                   |
| Sidiiyd dv                                           |
| Ändra displavspråk                                   |
| Kontrollera aktuella inställningar                   |
| Gränssnitt och anslutningar                          |
| Ansluta via parallellgränssnittet                    |
| Ansluta via USB-gränssnittet                         |
| Ansluta via natverksgranssnittet                     |
|                                                      |
| Användning                                           |

| Förbrukningsartiklar och underhåll   Kontrollera åtgång av förbruknings-/underhållsartiklar   Indikationer för utbyte.   Byta ut förbruknings-/underhållsartiklar.   Byta ut förbruknings-/underhållsartiklar.   Rengöra LED-huvudena   Rengöra pappersmatningsrullarna.   Rengöra skrivarens hölje   Tömma hålslagslådan (hålslagningsenheten är ett extra tillbehör).                                                                                                    | .33<br>.33<br>.34<br>.34<br>.35<br>.37<br>.38                                                         |
|----------------------------------------------------------------------------------------------------|----------------------------------------------------------------------------------------------------|
| Extra tillbehör                                                                                                    | .40                                                                                                   |
|                                                                                                    | .40                                                                                                   |
| Felsokning.   Allmänt   Pappersfel   Pappersstopp – skrivare.   Öppna lucka, pappersstopp, fack # sidopanel   Öppna lucka, pappersstopp, sidopanel   Öppna lucka, pappersstopp, övre lucka   Öppna lucka, pappersstopp, övre lucka   Pappersstopp – duplexenhet (om installerad)   Kontrollera duplexenhet, pappersstopp   Pappersstopp – efterbehandlare (extra tillbehör).   Kontrollera efterbehandlare, pappersstopp/återstående papper   591, 592, 593, 599/ 643, 645 (pappersstopp som gäller | .41<br>.41<br>.41<br>.42<br>.44<br>.48<br>.48<br>.48<br>.51<br>.51                                    |
| efterbehandlaren)                                                                                                    | .51<br>.53<br>.56<br>.57<br>.61<br>.62<br>.63<br>.63<br>.63<br>.63                                    |
| Bilaga P. Monyoyotom                                                                                                    | .00                                                                                                   |
| Bilaga B - Menysystem   Konfiguration   Antal utskrivna sidor   Efterbehandlare - antal   Livslängd förbrukningsartiklar   Nätverk   Nätverk   Papperstrl. i fack   System   Konfigurationsexempel - utskrivna svartvita sidor.   Utskriftsinformation   Exempel på utskriftsinformation - demonstrations- sida   Skriv ut säkert jobb   Menyer   Konfigurera fack   Systemjustering   Menyexempel 1 - fack 1 OH-film.   Menyexempel 2 - pappersstorlek för MP-fack                                 | .70<br>.70<br>.70<br>.70<br>.71<br>.71<br>.72<br>.73<br>.73<br>.73<br>.75<br>.75<br>.79<br>.82<br>.83 |
| Register                                                                                                    | .84                                                                                                   |
| Oki – kontaktinformation                                                                                                    | .85                                                                                                   |

## **ANMÄRKNINGAR, FÖRSIKTIGHETSMEDDELANDEN OCH VARNINGAR**

#### OBS!

En anmärkning består av tilläggsinformation som kompletterar huvudtexten.

## VAR FÖRSIKTIG!

Ett försiktighetsmeddelande ger tilläggsinformation som, om den inte åtföljs, kan ge upphov till funktionsfel eller skador på utrustningen.

## VARNING!

En varning ger tilläggsinformation som, om den inte åtföljs, kan ge upphov till risk för personskada.

För att skydda produkten och för du ska kunna använda alla dess funktioner har denna modell utformats för att endast användas tillsammans med äkta originaltonerkassetter. Det kan hända att andra tonerkassetter inte fungerar alls, även om de beskrivs som "kompatibla". Även om de fungerar kan produktens prestanda och utskriftskvalitet försämras.

#### Användning av icke-originalprodukter kan ogiltigförklara garantin.

Specifikationerna kan komma att ändras utan föregående meddelande. Alla varumärken är registrerade.

# INLEDNING

Tack för att du har valt en färgskrivare från Oki. Din nya skrivare är utrustad med avancerade funktioner för att ge klara, levande färgutskrifter och skarpa sidor i svartvitt med hög utskriftshastighet på många typer av kontorsmedier.

Det finns två olika modeller att välja bland: C910n och C910dn, där n står för nätverksfunktion och d står för installerad duplex-enhet.

## FUNKTIONER

Följande funktioner finns som standard på alla modeller:

- Utskriftsupplösning på 1 200 × 600 dpi (punkter per tum) för framställning av bilder med hög kvalitet, där de mest detaljerade bildkomponenter framkommer.
- Flerlagertekniken i ProQ2400 skapar finare toner och mjukare gradering för färg vilket ger dina utskrifter fotokvalitet.
- Single Pass Colour Colour Digital LED-teknik för höghastighetsbehandling av dina utskrifter
- > Buffring och kontroll av utskriften via hårddisken
- Tack vare en nätverksanslutning med 10Base-T, 100Base-TX och 1000Base-T kan du dela denna värdefulla resurs med andra användare i ditt kontorsnätverk.
- > USB 2.0- och parallellgränssnitt (IEEE-1284)
- > PCL, PS, IBM PPR, Epson FX-emulering
- Fråga Oki en ny användarvänlig funktion som ger en direktlänk från skrivardrivrutinens fönster (som inte visas i den här handboken) till en särskild webbplats för den skrivarmodell som du använder. På webbplatsen finns hjälpinformation och alla tips och råd som du behöver för att få bästa möjliga utskriftsresultat från Oki-skrivaren.

Dessutom finns följande funktioner tillgängliga som tillbehör:

Automatisk dubbelsidig (duplex) utskrift för ekonomisk pappersanvändning och kompakt utskrift av större dokument

> *OBS! Denna tillvalsfunktion finns endast på C910n.*

- Extra pappersfack för påfyllning av ytterligare 530 ark åt gången för att minimera användarens arbete eller för olika papperssorter för brevpapper med brevhuvud, olika pappersstorlekar eller andra utskriftsmedia:
- > Standard andra/tredje fack (530 ark vardera)
- > Högkapacitetsfack (HCF) (1 590 ark)

Facken är konfigurerade enligt följande: Endast fack 1, fack 1 + ett andra fack, fack 1 + ett andra fack + ett tredje fack, fack 1 + HCF, fack 1 + ett andra fack + HCF

- > Extraminne
- > Efterbehandlare (för att häfta utskrifterna från skrivaren)
- > Hålslagningsenhet (för att utöka efterbehandlarens funktioner)
- > Skrivarskåp

OBS!

## Om den här handboken

OBS!

>

På bilderna i guiden kan det finnas tillvalsfunktioner som inte finns tillgängliga på skrivaren.

Den här manualen är din användarguide (gå till webbplatsen www.okiprintingsolutions.com för att hämta den senaste versionen) för skrivaren och utgör en del av den allmänna användarsupporten som visas i listan nedan:

Säkerhet/installationsanvisningar som alltid när man hanterar elektrisk utrustning finns det några grundläggande åtgärder som man bör vidta för att undvika att någon eller något tar skada. Läs noggrant igenom och ta till dig säkerhetsvarningarna i bladet Säkerhet/installation innan du börjar använda produkten.

Detta är ett pappersdokument som medföljer skrivaren.

Startguide: beskriver hur du packar upp, ansluter och sätter på skrivaren

Detta är ett pappersdokument som medföljer skrivaren.

Denna Användarguide: hjälper dig att bekanta dig med skrivaren och få ut mesta möjliga av de många funktionerna. Det medföljer också riktlinjer för felsökning och underhåll för att se till att skrivaren fungerar optimalt. Dessutom får du information om hur du kan lägga till extra tillbehör i takt med att dina utskriftsbehov utvecklas.

Det här är ett elektroniskt dokument.

Utskriftsguide för Windows- och Mac-användare: hjälper dig att hantera skrivaren på ett effektivt sätt

Det här är ett elektroniskt dokument.

> **Configuration Guide** (Konfigurationsguide): innehåller information om apparatens konfiguration och nätverkskonfiguration

Det här är ett elektroniskt dokument.

Installationsguider: medföljer förbrukningsartiklar och extra tillbehör och beskriver hur de ska installeras

Det är pappersdokument som medföljer förbrukningsartiklar och extra tillbehör.

> **Onlinehjälp**: information online som finns tillgänglig via skrivardrivrutinen och programverktyget

### ONLINEANVÄNDNING

Den här guiden är tänkt att läsas på skärmen i Adobe Reader. Använd navigerings- och visningsverktygen i Acrobat.

Du kan visa önskad information på två olika sätt:

- Klicka på det ämne som intresserar dig i listan över bokmärken på skärmens vänstra sida, så visas det aktuella ämnet. (Om det inte finns några bokmärken använder du "Innehåll" på sidan 4.)
- Klicka på Register i listan över bokmärken så kommer du till registret. (Om det inte finns några bokmärken använder du "Innehåll" på sidan 4.) Leta upp den önskade termen i det alfabetiskt ordnade registret och klicka därefter på tillhörande sidnummer så kommer du till sidan där termen används.

#### SKRIVA UT SIDOR

Du kan skriva ut hela guiden, enskilda sidor eller valda avsnitt. Gör så här:

- 1. I verktygsfältet väljer du **Arkiv** och sedan **Skriv ut** (eller tryck på tangenterna Ctrl + P).
- 2. Välj vilka sidor du vill skriva ut:
  - (a) **Alla**, (1), om du vill skriva ut hela handboken.
  - (b) **Aktuell sida**, (2), om du vill skriva ut den sida som är öppen för tillfället.

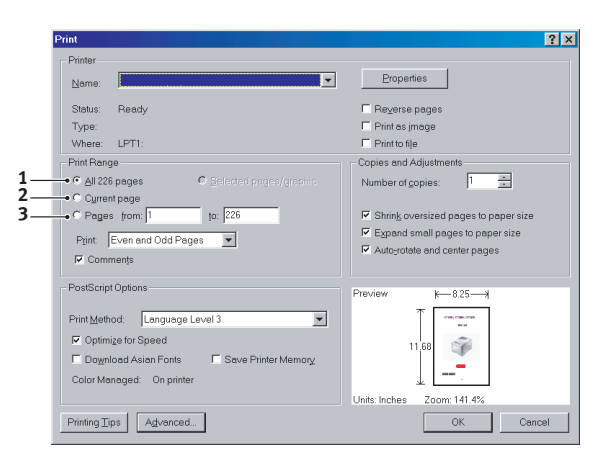

(c) **Sidor** om du vill skriva ut ett sidintervall som du anger genom att skriva sidnumren.

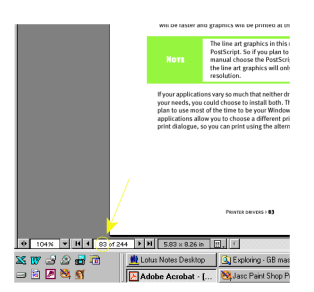

3. Klicka på OK.

# ÖVERSIKT ÖVER PAPPER OCH SKRIVARE

# ÖPPNA OCH STÄNGA DEN ÖVRE LUCKAN

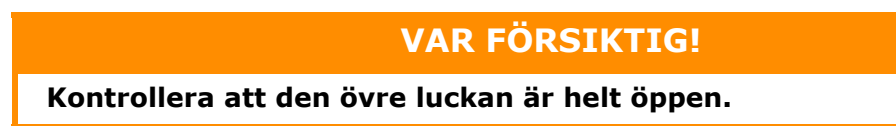

För att öppna den övre luckan trycker du på luckans handtag (1), så frigörs spärren och du kan lyfta luckan.

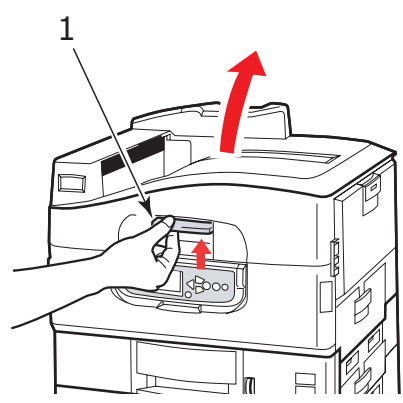

För att stänga den övre luckan trycker du försiktigt (1) tills luckan stannar halvvägs och trycker sedan hårdare (2) för att stänga luckan helt. Se till att luckan är ordentligt stängd.

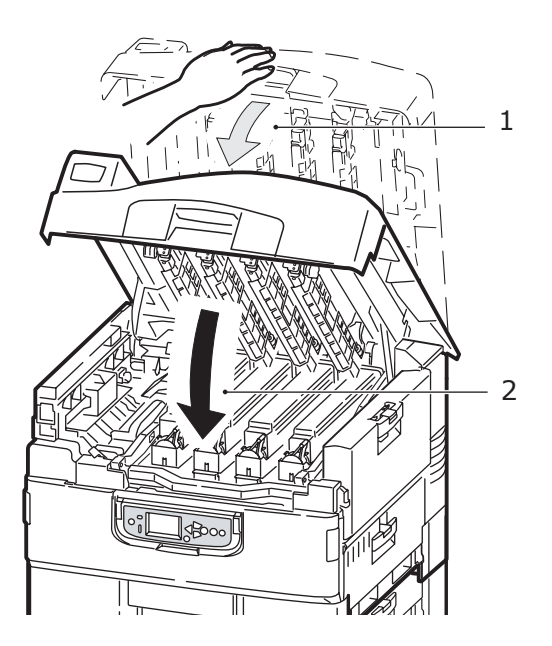

## **IDENTIFIERA VIKTIGA DELAR**

Skrivarens viktigaste delar visas på bilderna nedan.

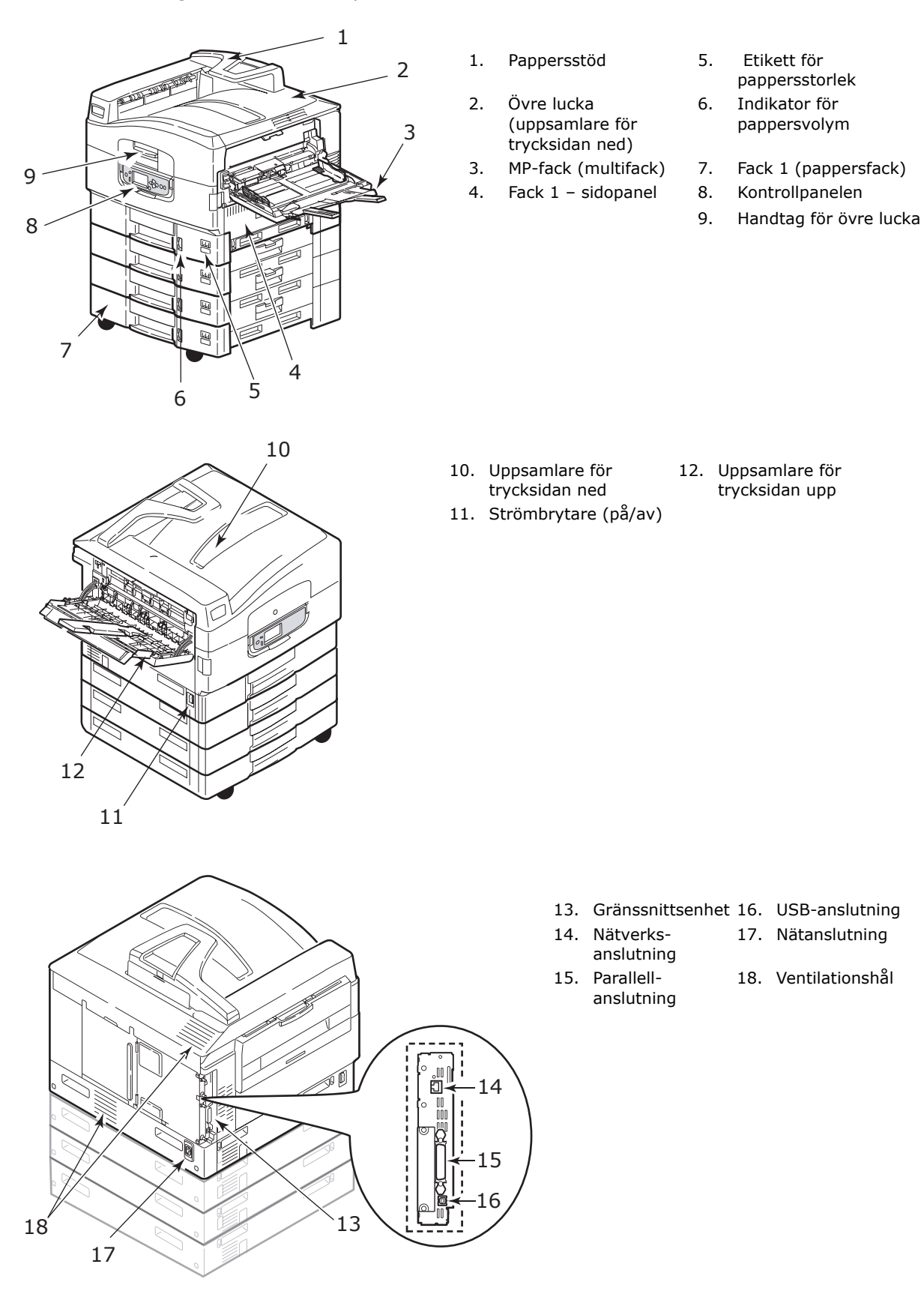

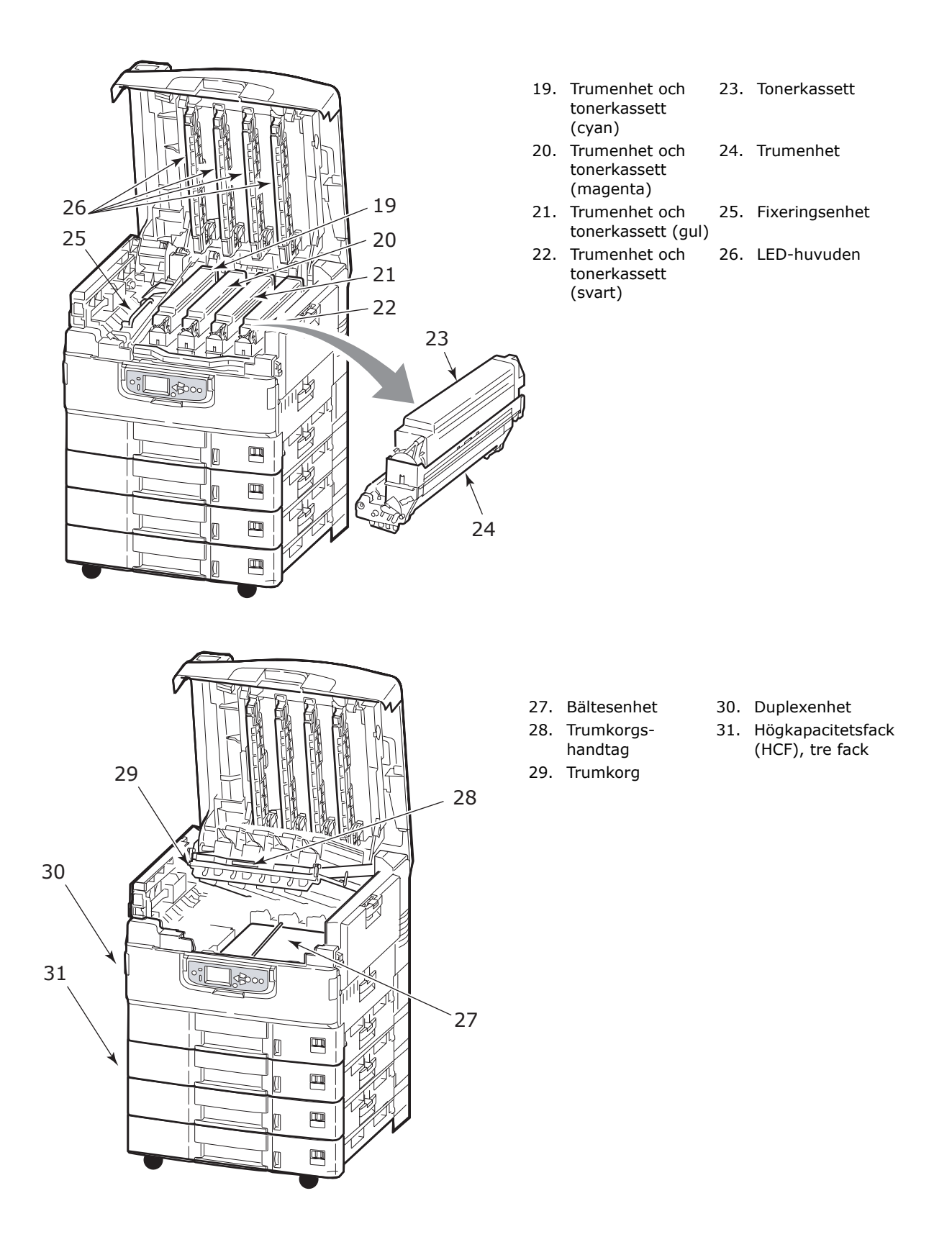

## MEDFÖLJANDE PROGRAMVARA

> Drivrutiner och verktyg

Innehåller drivrutiner och programvara för vanliga användare.

> Nätverks- och administrationsverktyg

Innehåller programvara för systemadministratörer.

> Användarhandböcker

Innehåller dokumentation i elektronisk form (till exempel Användarguide och Utskriftsguide) som beskriver hur du använder skrivaren för vanliga utskriftsaktiviteter.

> Template Manager (mallhanteraren)

Innehåller programvara som hjälper dig att skapa visitkort, CD-fodral, banderoller och mycket mer.

### PAPPERSREKOMMENDATIONER

Skrivaren hanterar olika utskriftsmedier, inklusive olika pappersvikter och pappersstorlekar, OH-film och kuvert. I detta avsnitt ges allmänna råd om val av medier och hur de olika typerna används.

Bästa prestanda får du med papper av standardvikt, 75 – 90 g/m<sup>2</sup>, som är avsedda för kopiatorer och laserskrivare. Lämpliga typer är:

- > M-Real Data Copy 80g/m<sup>2</sup>
- > Colour Copy från Mondi

Användning av djupt präglat eller mycket grovt texturerat papper rekommenderas inte.

#### Förtryckta kontorsmateriel

## VAR FÖRSIKTIG!

Förtryckta kontorsmateriel kan användas men bläcket får inte lossna när det utsätts för höga fixeringstemperaturer under utskriftsprocessen.

Fortsatt användning av förtryckt kontorsmateriel kan minska pappersmatningens prestanda över en längre tid och pappersstopp kan inträffa. Rengör pappersmatningstrummorna enligt instruktion på sida 35.

#### Glättat papper

## VAR FÖRSIKTIG!

Glättat papper måste vara av den typ som är avsedd för användning i elektrofotografiska skrivare och får inte smälta, förlora i kvalitet eller bukta sig under skrivarens värmefixeringsprocess.

#### OBS

Gör alltid en testutskrift för att kontrollera att resultatet är tillfredsställande.

Utskrift på glättat papper kan ge oönskade resultat:

- > Till skillnad från vanligt papper kan glättat papper vid utskrift ofta täckas av ett tunt tonerlager, och bilder kan få ljusare färger än väntat.
- Vid hög temperatur och hög luftfuktighet är det sannolikt att utskriften täcks av ett tunt tonerlager. Glättat papper bör användas i temperaturer under 25° C och luftfuktighet under 60 %.
- > Förskjutning av bilder kan inträffa, särskilt vid utskrift av bilder med hög densitet eller vid utskrift av flera kopior.
- > På grund av ytstrukturen kan glättat papper "halka" vid inmatningen till skrivaren.

#### Kuvert

#### VAR FÖRSIKTIG!

Kuvert får inte vara vridna, böjda eller deformerade på annat sätt. De ska också vara av den rektangulära typen med flik, med lim som inte förändras när det utsätts för tryck mot den heta fixeringsrullen som används i denna typ av skrivare. Fönsterkuvert är inte lämpliga.

#### **OH-film**

#### VAR FÖRSIKTIG!

OH-film ska vara av en typ avsedd för användning i kopiatorer och laserskrivare. Undvik särskilt OH-film för kontor, som är avsedd att användas för hand med märkpennor. Dessa smälter i fixeringsenheten och orsakar skador.

Rekommenderad typ är:

CG3720 av 3M (A4- eller Letter-storlek)

#### Etiketter

#### VAR FÖRSIKTIG!

Etiketter ska också vara av typer som rekommenderas för användning i kopiatorer och laserskrivare och med bärarket helt täckt av etiketter. Andra typer av etiketter kan skada skrivaren om etiketter lossnar under utskriftsprocessen.

Rekommenderad typ är:

Avery White Laser Label typerna 7162, 7664, 7666 (A4) eller 5161 (Letter)

### **INFORMATION OM IN- OCH UTMATNING AV PAPPER**

I följande tabell visas pappersinformation i förhållande till pappersfack (fack 1 till fack 5 (numreras ovanifrån) och MP- facket) samt till uppsamlare (Uppsamlare för trycksidan ned och Uppsamlare för trycksidan upp).

| ТҮР                         | STORLEK                                                                                                    | VIKT                                       | INMATNING/<br>UTMATNING                                  |
|-----------------------------|----------------------------------------------------------------------------------------------------|--------------------------------------------|----------------------------------------------------------|
| Vanligt papper              | A3, A3 Nobi, Utfallande<br>A3, A4, A5, A6, B4, B5,                                                                          | 64 – 216 g/m²                              | Alla fack<br>Alla uppsamlare                             |
|                             | Legal 13.5, Legal 14,<br>Executive, Tabloid,<br>Tabloid Extra                                                               | 217 – 300 g/m²                             | MP-fack<br>Uppsamlare för<br>trycksidan upp              |
|                             | Anpassat:<br>B: 100 - 328 mm<br>L: 148 - 457,2 mm                                                                           | 64 – 216 g/m²                              | Alla fack<br>Uppsamlare för<br>trycksidan upp            |
|                             | Anpassat:<br>B: 79,2 - 328 mm<br>L: 90 - 457,2 mm                                                                           | 64 - 300 g/m²                              | MP-fack<br>Uppsamlare för<br>trycksidan upp              |
|                             | Banderoll:<br>B: A4-bredd<br>L: 457,2 –1 200 mm                                                                             | 128 g/m <sup>2</sup><br>rekommend-<br>eras | MP-fack<br>Uppsamlare för<br>trycksidan upp              |
| Vykort                      | _                                                                                                    | _                                          | Fack 1 eller MP-fack<br>Uppsamlare för<br>trycksidan upp |
| Kuvert <sup>a</sup>         | 120 × 235 mm<br>90 x 205 mm<br>235 x 120 mm<br>235 x 105 mm<br>240 x 332 mm<br>216 x 277 mm<br>119 x 197 mm<br>210 x 297 mm | 85g/m²                                     | MP-fack<br>Uppsamlare för<br>trycksidan upp              |
|                             | 324 x 229 mm<br>229 x 162 mm<br>220 x 110 mm<br>225,4 x 98,4 mm<br>241,3 x 104,8 mm<br>190,5 x 98,4 mm                      | Baseras på 90 g/<br>m²-papper              |                                                          |
| Etiketter <sup>a</sup>      | A4, Letter, B5                                                                                                    | 0,1-0,01in                                 | MP-fack<br>Uppsamlare för<br>trycksidan upp              |
| OH-film <sup>a</sup>        | A4, Letter                                                                                                    | 0,1 – 0,11 mm                              | Fack 1 eller MP-fack<br>Uppsamlare för<br>trycksidan upp |
| Glättat papper <sup>a</sup> | A4, A3, A3 outsize                                                                                                    | 0,13 mm –<br>0,16 mm                       | Fack 1 eller MP-fack<br>Uppsamlare för<br>trycksidan upp |

a. Se viktiga kommentarer i "Pappersrekommendationer" på sidan 13.

## FACK OCH UPPSAMLARE

### FACK 1 TILL 5

Fack 1 är standardpappersfack och rymmer upp till 530 ark. Det går att lägga till extrafack för att få sammanlagt fem fack med en total kapacitet på 2 650 ark papper.

Om det finns samma typ av papper i ett annat fack (till exempel fack 2 eller MP-facket), kan du se till att skrivaren automatiskt växlar till det andra facket när papperet i det första facket tar slut. Denna funktion kan aktiveras via inställningar i drivrutinerna när du skriver ut från ett Windows-program, eller via menyinställningarna när du skriver ut från andra program.

#### **MP-FACKET**

Multifacket används för mediestorlekar som inte kan användas i de vanliga facken, t.ex. tyngre medier och specialmedier.

Multifacket hanterar samma storlekar som standardfacken, men med vikter på upp till 300 g/m<sup>2</sup>. För mycket tjockt papper bör uppsamlaren där papper läggs i med framsidan uppåt användas. Då blir pappersbanan genom skrivaren i stort sett rak.

Multifacket kan mata papper som är ner till 76,2 mm brett och upp till 1 200 mm långt. För banderollutskrift rekommenderas utfallande A4 eller papper med längder på 900 mm eller 1 200 mm med en vikt på 128 g/m<sup>2</sup>. Eftersom papper som är smalare än 100 mm inte matas automatiskt måste du trycka på knappen ONLINE för att mata in det.

Använd kombimagasinet vid utskrift på kuvert och OH-film. Upp till 100 ark OH-film eller 25 kuvert kan laddas, om inte den maximala staplingshöjden 25 mm överskrids.

Papper och OH-film ska laddas med trycksidan upp och övre kanten mot skrivaren. Använd i inte duplexenheten (dubbelsidig utskrift) för OH-film.

#### **UPPSAMLARE FÖR TRYCKSIDAN NED**

Uppsamlaren för trycksidan ned, som sitter överst på skrivaren rymmer upp till 500 ark 80 g/m<sup>2</sup>-standardpapper och kan hantera papperstyper på 64–216 g/m<sup>2</sup>. Sidor som skrivs ut i läsordning (sidan 1 först) sorteras i läsordning (sista sidan överst, vänd nedåt).

#### **UPPSAMLARE FÖR TRYCKSIDAN UPP**

Uppsamlaren för trycksidan upp ska öppnas och fackförlängaren ska dras ut när uppsamlaren används. (Oavsett om uppsamlaren för trycksidan upp är öppen eller stängd, dirigerar drivrutinsinställningarna för trycksida ned utskrifterna till uppsamlaren för trycksidan ned.)

Uppsamlaren för trycksidan upp rymmer upp till 200 ark standardpapper på 80 g/m<sup>2</sup> och kan hantera pappersvikter på upp till 300 g/m<sup>2</sup>.

Använd alltid denna uppsamlare och multifacket för papper som är tyngre än 216 g/m<sup>2</sup>.

## **D**UPLEXENHET (OM INSTALLERAD)

Med den här enheten kan du få automatisk dubbelsidig utskrift på vanligt papper från fack 1–5 eller MP-facket.

| VIKT           | STORLEK                                                                                                    | KASSETT               |
|----------------|----------------------------------------------------------------------------------------------------|-----------------------|
| 64 - 120 g/m²  | A6,<br>A5,<br>B5,<br>B5LEF,<br>Executive,<br>A4,<br>A4LEF,<br>Letter,<br>LetterLEF,<br>Legal 13 tum,<br>Legal 13 tum,<br>Legal 14 tum, B4,<br>Tabloid,<br>Tabloid Extra,<br>A3,<br>Utfallande A3,<br>A3 Nobi,<br>Anpassad storlek (100 –<br>328 mm brett, 148 –<br>457,2 mm långt) | Fack 1 - 5<br>MP-fack |
| 120 – 188 g/m² | A4, A4LEF, Letter, Letter<br>LEF, Tabloid, A3                                                                                                    | MP-fack               |

## EXEMPEL PÅ FACK OCH UPPSAMLARE

### FYLLA PÅ FACK 1 TILL 5

I exemplet används fack 1.

- **1.** Dra ut facket.
- **2.** Tryck på den bakre pappersspärren (1) och justera sedan spärren till rätt pappersstorlek.

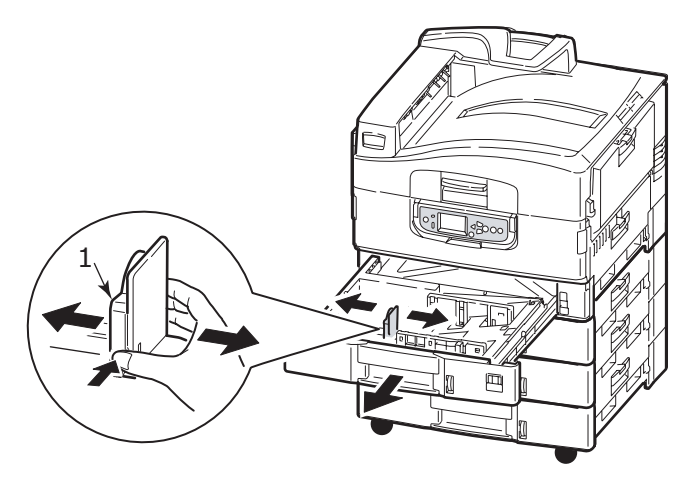

**3.** Lufta papperet som ska fyllas på och knacka sedan papperskanterna mot en plan yta så bunten blir jämn.

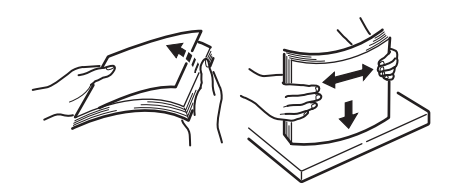

**4.** Fyll på papper (tryckta sidan ned och överkanten till höger för papper med brevhuvud), tryck på fliken (2) på pappersledaren och justera ledarna (3) så att de ligger tätt intill papperet.

För att undvika pappersstopp:

- > Lämna inget utrymme mellan papperet och ledarna eller den bakre spärren.
- > Fyll inte på för mycket papper i pappersmagasinet. Antalet papper beror på papperstypen.
- > Fyll inte på skadat papper.
- > Fyll inte på papper med olika storlekar eller av olika typ samtidigt.

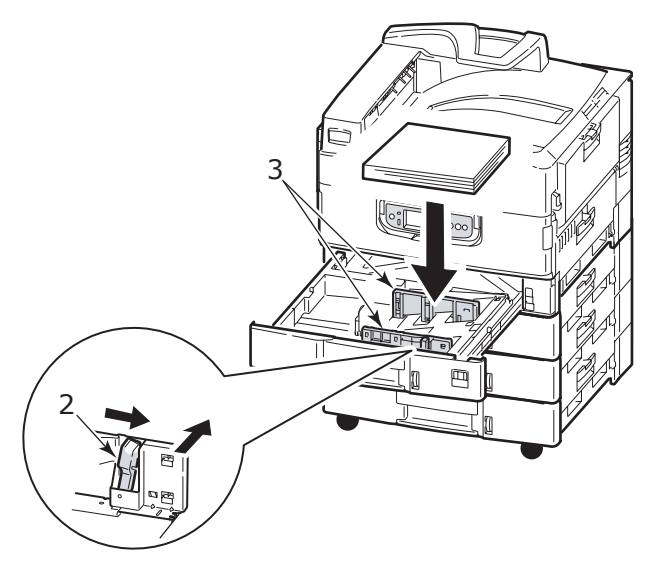

**5.** Skjut försiktigt in pappersfacket i skrivaren igen.

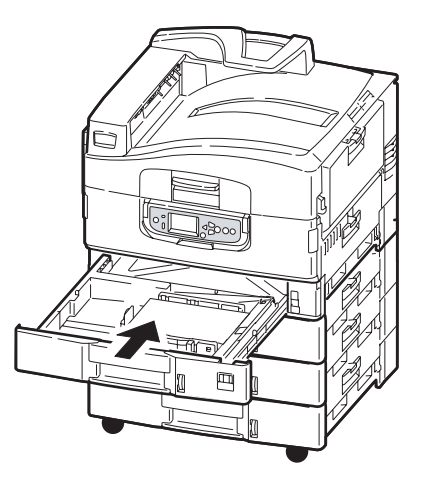

### ANVÄNDA MP-FACKET

**1.** Tryck in handtaget (1) och öppna multifacket.

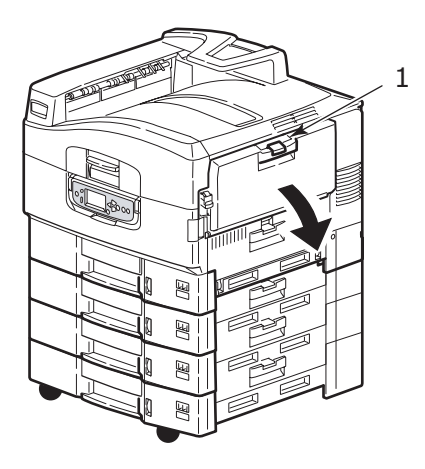

2. Fäll ut pappersstödet och vrid ut förlängningsstöden (2).

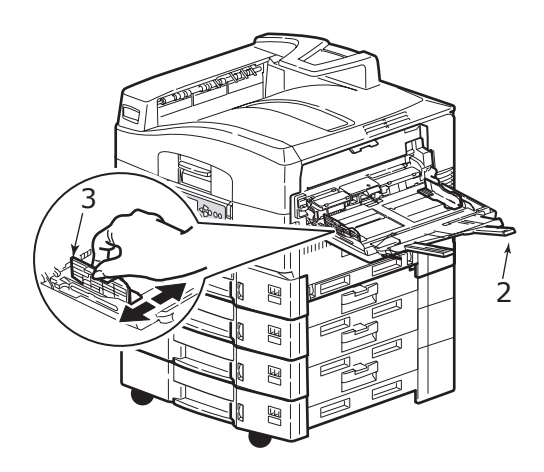

- **3.** Justera pappersledarna (3) efter den pappersstorlek som används.
- **4.** Lufta papperet som ska fyllas på och knacka sedan papperskanterna mot en plan yta så bunten blir jämn.

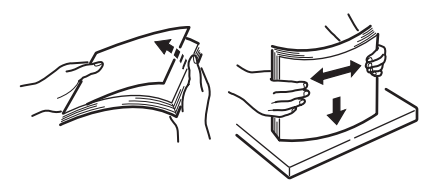

- **5.** Fyll på papper.
  - För utskrift på ena sidan av papper med brevhuvud fyller du på papperet i multifacket med den förtryckta sidan upp och papperets överkant in mot skrivaren.
  - För dubbelsidig utskrift på papper med brevhuvud fyller du på papperet med den förtryckta sidan ner och med papperets överkant bort från skrivaren. (Duplexenheten måste vara installerad för denna funktion.)

- Kuvert ska fyllas på med ovansidan uppåt och långsidan in mot skrivaren. Välj inte dubbelsidig utskrift för kuvert.
- > Lämna inget mellanrum mellan papperet och pappersledarna.
- > Fyll inte på mer papper än vad som ryms: cirka 230 ark (<80 g/m<sup>2</sup>), 50 ark (300 g/m<sup>2</sup>), 100 OH-ark eller 25 kuvert. Maximalt staplingsdjup är 25 mm.

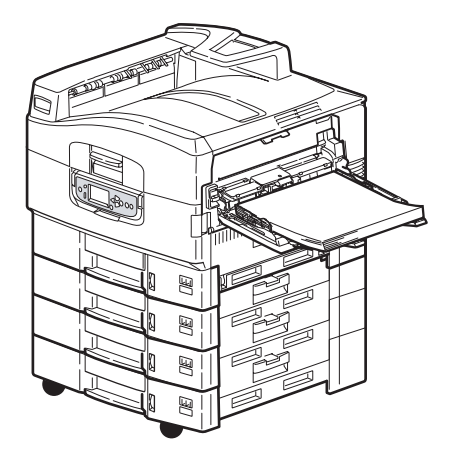

#### **ANVÄNDA UPPSAMLARNA**

#### Uppsamlare för trycksidan ned

När uppsamlaren för trycksidan upp (1) på skrivarens vänstra sida är stängd (normalläge), matas papperet ut till uppsamlaren för trycksidan ned på skrivarens ovansida.

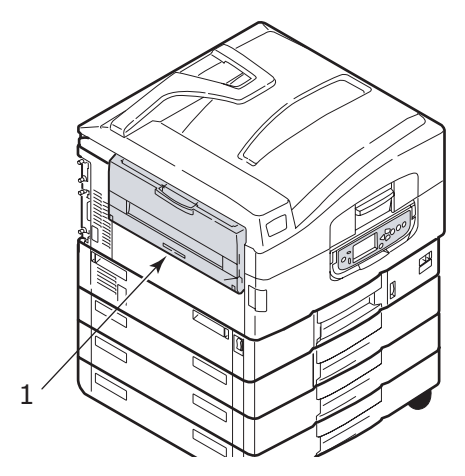

## Uppsamlare för trycksidan upp

Den bakre utmatningsvägen för trycksidan upp används för tyngre papper (t.ex. grovt papper), kuvert, OH-film och etiketter.

**1.** Öppna uppsamlaren (1).

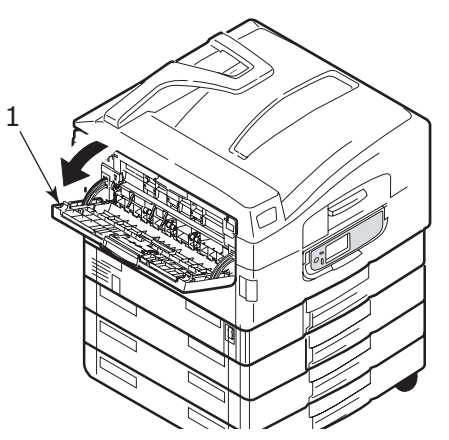

2. Fäll ut pappersstödet (2).

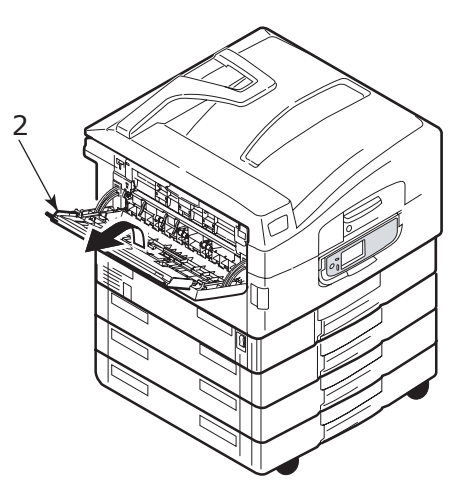

**3.** Vrid ut förlängningsstödet (3).

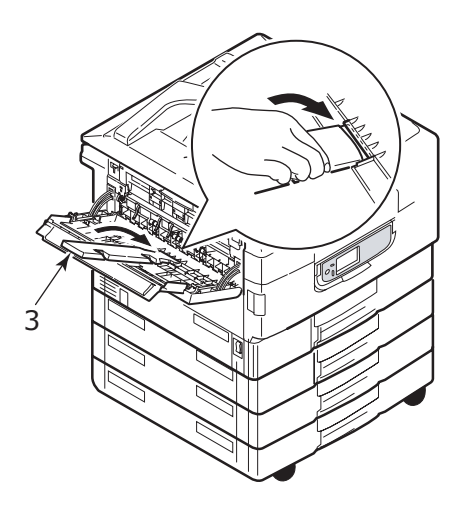

# Kontrollpanelen

Du kan vinkla kontrollpanelen 90° (max.) uppåt från ursprungsläget (1) så blir den lättare att använda.

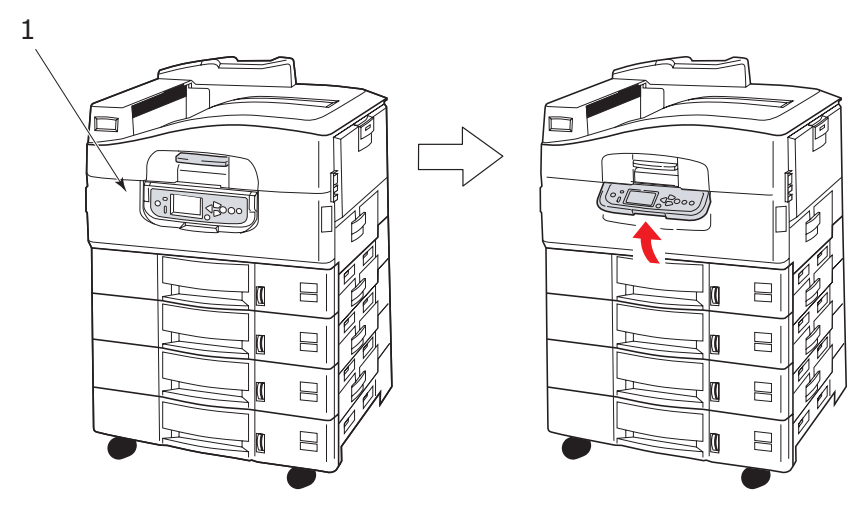

## KNAPPAR OCH INDIKATORER

Nedan ges en kortfattad beskrivning av kontrollpanelens delar:

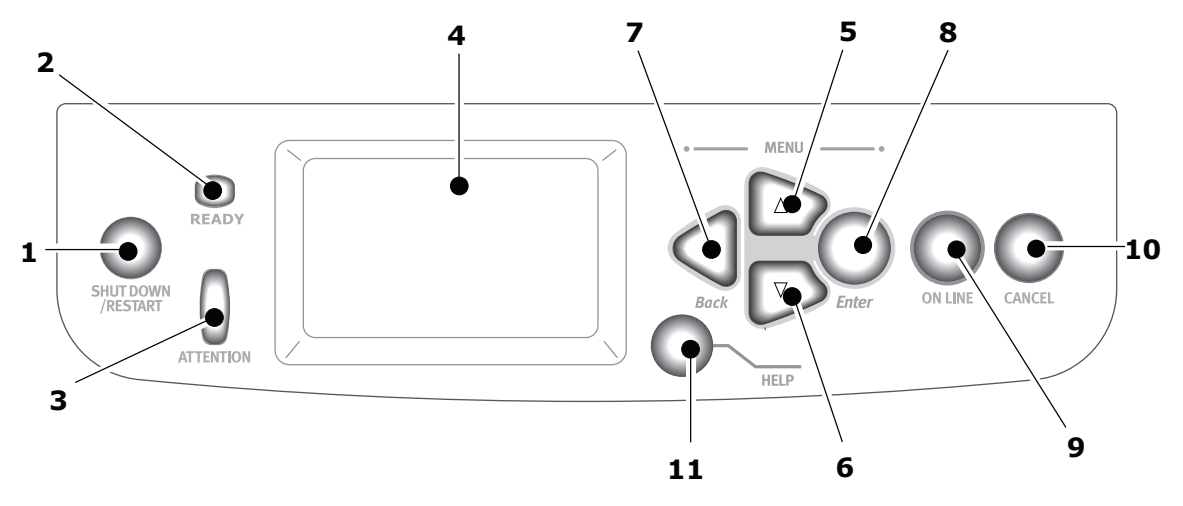

### 1. Knappen Shutdown/Restart (Nedkoppling/Omstart)

Håll ned knappen i mer än två sekunder för att försätta skrivaren i viloläge. Du kan trycka på knappen en gång till om du vill starta om skrivaren, eller använda **Strömbrytaren** om du vill stänga av skrivaren helt.

#### 2. Indikatorn Ready (Klar)

Tänd: anger att skrivaren är klar för utskrift

Blinkar: anger att utskriftsdata bearbetas

Frånslagen: anger att det inte går att ta emot data (offline)

#### 3. Indikatorn Attention (varning)

Frånslagen: skrivaren fungerar utan problem

Blinkar: anger att det har inträffat fel men att utskriften kan fortsätta

Tänd: anger att det har inträffat fel och att utskriften inte kan fortsätta

#### 4. Teckenfönster

Visar information om status och inställningar för skrivaren, samt användarhjälp på det valda språket

#### 5. Uppil

Tryck på uppilen när du vill använda menyläget eller förflytta dig uppåt i listan över menyobjekt

#### 6. Nedpil

Tryck på nedpilen när du vill använda menyläget eller förflytta dig nedåt i listan över menyobjekt

### 7. Knappen Back (Bakåt)

Tryck på den när du vill gå tillbaka till ett menyobjekt på föregående högre nivå

#### 8. Knappen Enter

Tryck på den när du vill använda menyläget eller välja markerade menyobjekt i teckenfönstret

#### 9. Knappen Online

Tryck på den för att växla mellan lägena online (skrivaren kan ta emot data) och offline (skrivaren kan inte ta emot data)

#### 10. Knappen Cancel (Avbryt)

Tryck på den när du vill avbryta ett pågående utskriftsjobb

#### 11. Knappen Help (Hjälp)

Tryck på den när du vill få hjälp i form av text eller bild som stöd till det som visas i teckenfönstret

## **TECKENFÖNSTRETS LÄGEN**

Följande information kan visas i teckenfönstret:

- > Statusinformation
- > Information om menyfunktioner
- > Konfigurationsinformation
- > Hjälpinformation

#### **S**TATUSINFORMATION

Statusinformationen är knuten till tre skrivarlägen:

Om informationsläget visas, t.ex. vid viloläge eller utskrift, kan skrivaren bearbeta utskriftsjobben.

Om varningsläget visas har det inträffat något mindre allvarligt problem, och det går fortfarande att bearbeta utskriftsjobben.

Om felläget visas har det inträffat problem som gör att det inte går att fortsätta att skriva ut förrän användaren griper in och löser problemet.

Skrivarens status visas på teckenfönstrets två övre rader. I den nedre delen av teckenfönstret visas vanligtvis ett stapeldiagram över tonerförbrukningen.

#### INFORMATION OM MENYFUNKTIONER

Det finns information om tre typer av menyfunktioner:

Användarmenyer: aktiveras genom att man trycker på knappen **Enter** och därefter på **Uppilen** eller **Nedpilen** på kontrollpanelen. Menyerna är tillgängliga för vanliga användare som kan göra olika inställningar som används för att hantera skrivaren.

Administratörsmenyn: aktiveras genom att man håller knappen **Enter** nedtryckt i mer än två sekunder samtidigt som du startar skrivaren (även när du startar om skrivaren via Restart-knappen). Tillgänglig för användare på administratörsnivå. Används för att begränsa vilka ändringar vanliga användare kan göra via användarmenyerna.

Systemunderhållsmenyn: aktiveras genom att man håller **Uppilen** och **Nedpilen** nedtryckta samtidigt i mer än två sekunder medan man startar skrivaren (även när du startar om skrivaren via Restart-knappen). Tillgänglig för behörig personal för att göra skrivarkonfigurationer och ställa in specialfunktioner.

#### KONFIGURATIONSINFORMATION

Konfigurationsinformationen visar information om skrivarens konfiguration, t.ex. versioner av inbyggd programvara.

Du kan bläddra bland menyalternativen på varje nivå med **Uppilen/Nedpilen**. Du kan också välja ett markerat alternativ genom att trycka på **Enter**. När du har valt en meny på lägsta nivå kan du ändra inställningarna för menyn genom att välja önskat markerat värde från en lista, eller genom att ange ett numeriskt värde. Du kan också välja att visa eller skriva ut konfigurationsinformationen.

#### HJÄLPLÄGET

När det har inträffat ett fel trycker du på **Help**. Då visas information som hjälper dig att rätta till felet.

#### **MEDDELANDEN I TECKENFÖNSTRET**

Meddelanden som visas i teckenfönstret, eventuellt med stöd av hjälpmeddelanden, är tänkta att vara självförklarande. Det finns mer information om vanliga meddelanden i "Bilaga A – Meddelanden i teckenfönstret" på sidan 68.

## **ANVÄNDA MENYERNA**

*OBS! Ytterligare information om menyerna finns i"Bilaga B – Menysystem" på sidan 69.* 

Tryck på knapparna **Enter**, **Uppilen**, **Nedpilen** och **Back** för att förflytta dig i skrivarens menyer. De används för att ändra inställningar (t.ex. ställa in pappersstorlek för fack 1) eller visa information (t.ex. hur mycket som återstår av en viss förbrukningsartikel).

Många av menyinställningarna kan åsidosättas (sker ofta) av inställningar i Windows skrivardrivrutiner. Flera av drivrutinens inställningar kan dock lämnas som "Skrivarinställning". Standardinställning för dessa blir då de inställningar som anges i dessa skrivarmenyer.

Följande steg ingår oftast när du använder menyerna:

1. Kontrollera att teckenfönstret visar att skrivaren är redo att skriva ut.

- 2. Gå till användarmenyläget genom att trycka på antingen knappen **Enter**, **Uppilen** eller **Nedpilen**, och tryck därefter på de två senare upprepade gånger tills den önskade menyn markeras i listan som visas.
- **3.** Tryck på **Enter** om du vill välja den här menyn.
- **4.** Tryck på **Uppilen** eller **Nedpilen** flera gånger tills det önskade menyobjektet markeras.
- 5. Tryck på Enter om du vill välja det angivna objektet.
- **6.** Tryck på **Uppilen** eller **Nedpilen** flera gånger tills det önskade värdet markeras.
- 7. Tryck på **Enter** om du vill välja det angivna värdet. (Om du ställer in en parameter ska du kontrollera att en asterisk (\*) visas bredvid det valda parametervärdet.)
- **8.** Tryck på **Online** om du vill lämna menyläget och gå tillbaka till utskriftsläget.

I kapitlen "Komma igång" på sidan 26 och "Bilaga B – Menysystem" på sidan 69 finns exempel på hur du kan använda menyerna.

# Komma igång

I det här avsnittet får du information som hjälper dig att komma igång och använda skrivaren.

## **PLACERING AV SKRIVAREN**

Se till att det finns tillräckligt mycket utrymme så att du kommer åt:

> runt skrivaren:

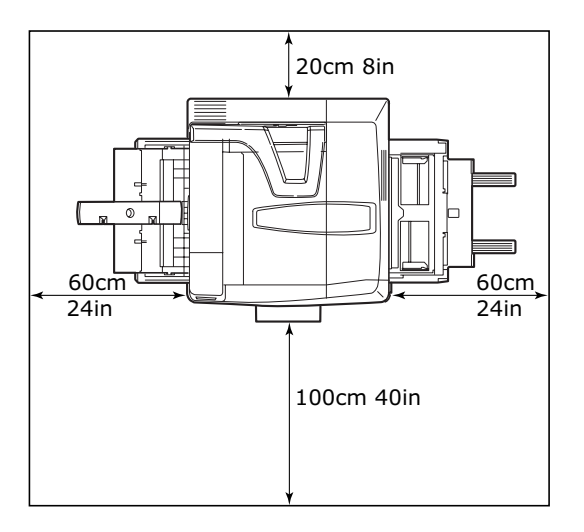

> ovanför skrivaren:

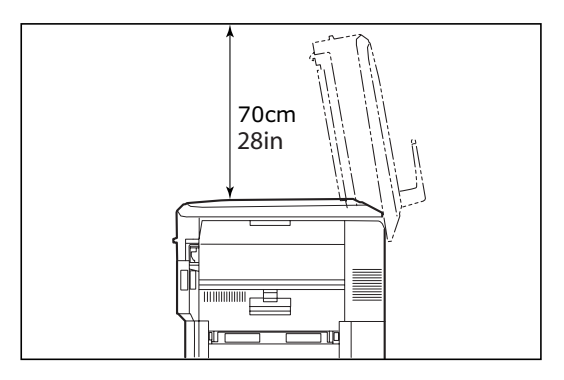

## STÄNGA AV/SÄTTA PÅ

### STÄNGA AV

#### Utan installerad hårddisk

1. Om det inte finns någon installerad hårddisk ställer du skrivarens **strömbrytare** på Av.

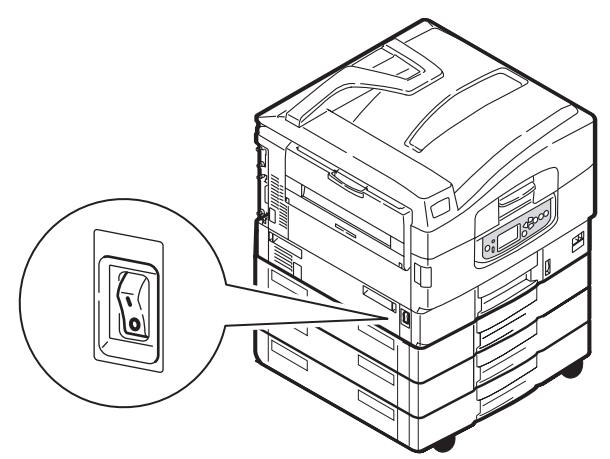

#### Med installerad hårddisk

1. Starta nedkopplingsprocessen genom att hålla ned knappen Shutdown/Restart (Nedkoppling/Omstart) (1) på kontrollpanelen

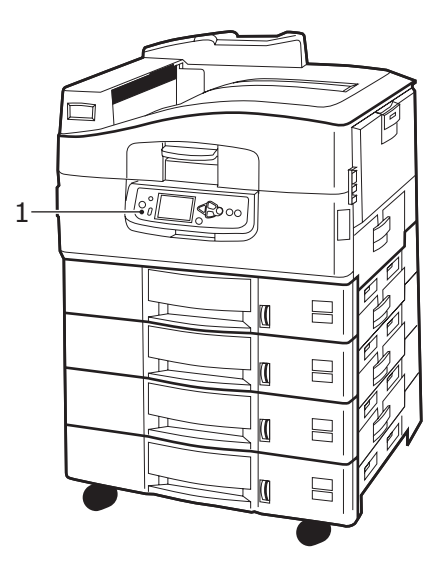

 När ett meddelande visas i teckenfönstret om att du kan välja mellan att stänga av eller starta om skrivaren, ställer du skrivarens strömbrytare i av-läget. Vänta, det kan ta en liten stund.

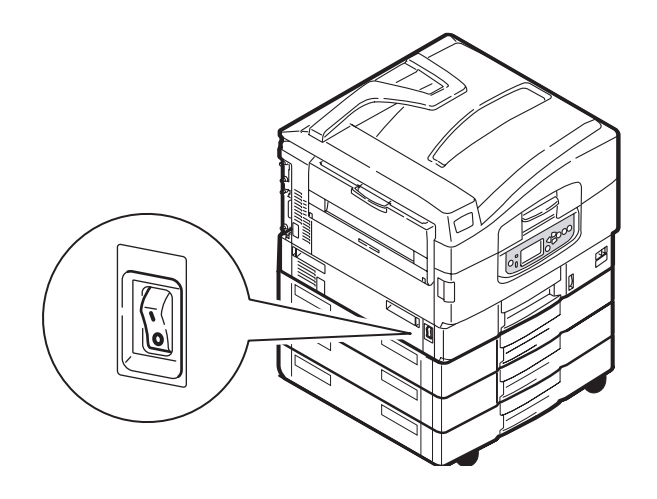

#### Sätta på

#### OBS!

Om du har tryckt på knappen **Shutdown/Restart** (stänga av/starta om), så att skrivaren är i ett läge där det visas ett meddelande i teckenfönstret om att skrivaren kan stängas av eller startas om, kan du sätta på den igen genom att trycka på knappen **Shutdown/Restart**.

1. Om du vill starta skrivaren efter att den har varit avstängd med hjälp av strömbrytaren, ställer du strömbrytaren i på-läget.

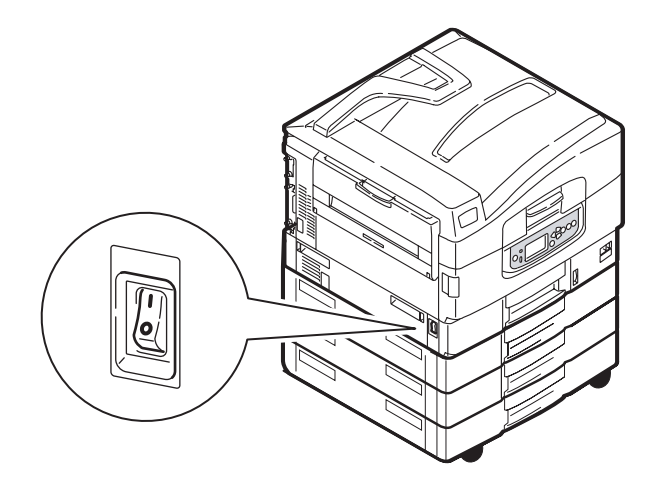

## ÄNDRA DISPLAYSPRÅK

Engelska är standardspråket på skrivaren för skärmmeddelanden och för utskrift av rapporter. Om du vill kan du ändra detta: se informationen som medföljer produkten (verktyget för inställning av panelspråk) om hur man ändrar språkinställningarna.

## KONTROLLERA AKTUELLA INSTÄLLNINGAR

Utför följande steg om du vill skapa en Konfigurationsrapport (Menyöversikt) för att bekräfta att skrivaren är rätt konfigurerad.

- **1.** Kontrollera att det finns A4-papper i Fack 1 (behövs för att skriva ut rapporten).
- 2. Kontrollera att teckenfönstret visar att skrivaren är redo att skriva ut.
- 3. Tryck på Uppilen eller Nedpilen flera gånger tills Utskriftsinformation markeras.
- **4.** Tryck på **Enter** om du vill välja Utskriftsinformation.
- 5. Tryck på Uppilen eller Nedpilen flera gånger tills Konfiguration markeras.
- **6.** Tryck på **Enter** om du vill välja Konfiguration.
- 7. Tryck på knappen **Enter** för att utföra kommandot, så skrivs ett konfigurationsdokument ut.

När konfigurationsdokumentet har skrivits ut återgår skrivaren till utskriftsläget.

Du kan använda dokumentet för att kontrollera skrivarens konfiguration. På första sidan visas en lista över systemvärden och installerade tillbehör, och på följande sidor statusvärden och övriga inställningar.

## **GRÄNSSNITT OCH ANSLUTNINGAR**

Skrivaren är utrustad med flera olika datagränssnitt:

- Parallellport för direktanslutning till en dator. För denna port måste en dubbelriktad (IEEE 1284-anpassad) parallellkabel användas.
- USB För den här porten måste en kabel som är anpassad till USB version 2.0 eller senare användas.

Det kan hända att skrivaren inte fungerar om en USB-kompatibel enhet samtidigt är ansluten till andra USB-kompatibla maskiner.

Om du ansluter flera skrivare att samma typ visas de som \*\*\*\*\*, \*\*\*\*\* (2), \*\*\*\*\* (3) o.s.v. Numren beror på i vilken ordning varje skrivare ansluts eller sätts på.

> **Ethernet** – för anslutning via nätverkskabel.

OBS!

Skrivaren levereras inte med gränssnittskablar.

#### ANSLUTA VIA PARALLELLGRÄNSSNITTET

- **1.** Stäng av skrivaren och datorn.
- **2.** Koppla ihop skrivaren och datorn med parallellkabeln.

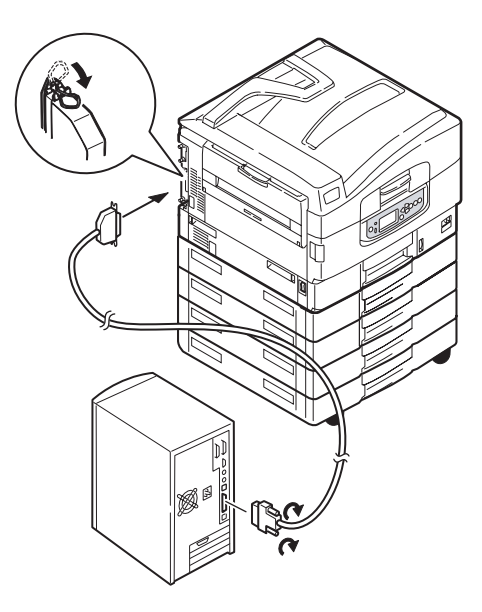

**3.** Sätt på skrivaren och sedan datorn.

#### ANSLUTA VIA USB-GRÄNSSNITTET

Anslut inte USB-kabeln genast. Du får anvisningar om när du ska ansluta USB-kabeln när du kör DVD:n med skrivardrivrutiner.

Om du ansluter skrivaren direkt till en fristående dator ska du gå fortsätta till avsnittet "Använda DVD:n med drivrutiner" på sidan 31.

#### ANSLUTA VIA NÄTVERKSGRÄNSSNITTET

## VAR FÖRSIKTIG!

Anslut inte en USB-kabel till nätverksgränssnittets uttag eftersom det kan leda till funktionsfel.

- **1.** Stäng av skrivaren och datorn.
- 2. Anslut ferriten till en Ethernet-kabel enligt bilden.
- **3.** Anslut en Ethernet-kabel mellan skrivaren och en Ethernet-hubb.

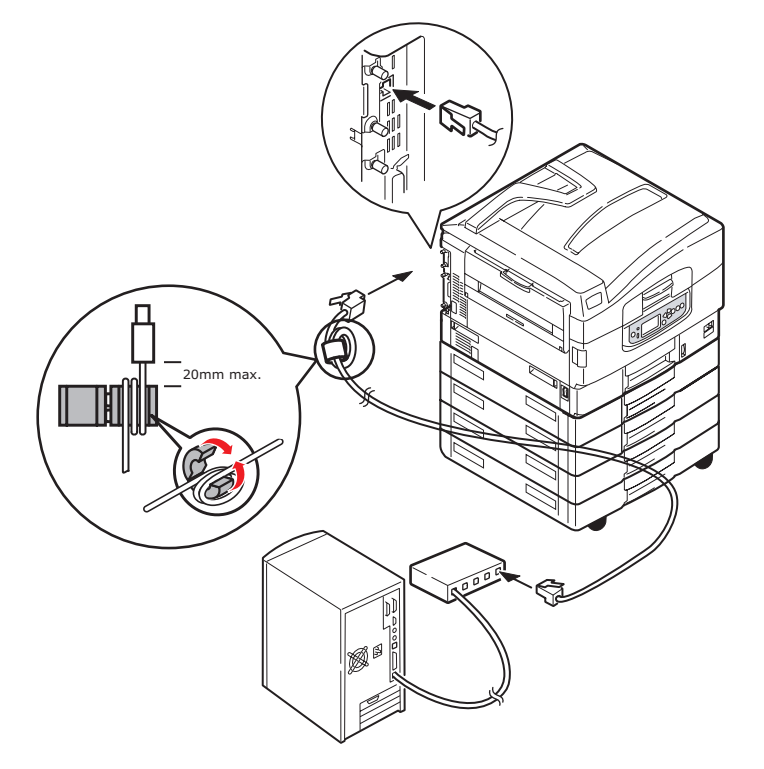

**4.** Sätt på skrivaren och sedan datorn.

Om skrivaren ska installeras som nätverksskrivare, se tillhörande avsnitt i Konfigurationsguiden för mer information om hur du konfigurerar nätverksanslutningen innan du installerar skrivardrivrutinerna.

> OBS! Det krävs administratörsbehörighet för att installera en nätverksanslutning.

## ANVÄNDA DVD:N MED DRIVRUTINER

Sätt in DVD:n med drivrutiner i datorn och följ sedan anvisningarna på skärmen. Du uppmanas följa en serie grundläggande steg för att konfigurera språk för teckenfönstret, installera drivrutiner och övrig programvara, och slutligen skriva ut en testsida för att kontrollera att skrivaren hittills fungerar som den ska.

# ANVÄNDNING

Se Utskriftsguiden och Barcode Printing Guide för fullständig information om hur du använder skrivaren och extra tillbehör för att skriva ut på ett effektivt sätt.

Se Security Guide för fullständig information om hur du kommer åt och använder skrivarens säkerhetsfunktioner.

## FÖRBRUKNINGSARTIKLAR OCH UNDERHÅLL

I detta avsnitt beskrivs hur du byter ut förbruknings- och underhållsartiklar när det behövs.

## KONTROLLERA ÅTGÅNG AV FÖRBRUKNINGS-/UNDERHÅLLSARTIKLAR

Du kan när du vill kontrollera hur mycket som återstår av varje förbruknings-/ underhållsartikel genom att använda tillhörande menyer. Gå in i menysystemet och följ följande sökväg:

#### Konfiguration > Förbrukning > Cyan toner

Hur mycket cyantoner som finns kvar i procent visas i teckenfönstret, och skrivaren återgår sedan till läget klar för utskrift.

## **INDIKATIONER FÖR UTBYTE**

Det visas meddelanden i teckenfönstret om att förbruknings-/underhållsartiklar håller på att ta slut eller närmar sig slutet på sin livslängd, som sedan följs av ett meddelande om att artikeln måste bytas ut. Du bör byta ut artikeln så snart som möjligt efter att meddelandet har visats, så att du slipper ge avkall på utskriftskvaliteten.

Det visas inga varningsmeddelanden om byte för pappersmatningsrullarna och matningsrullarna för multifacket (MP-facket). Utbyte rekommenderas: efter cirka 120 000 A4-sidor.

## BYTA UT FÖRBRUKNINGS-/UNDERHÅLLSARTIKLAR

Med alla förbruknings-/underhållsartiklar medföljer separat installationsinformation som ger dig fullständiga anvisningar om hur du ska byta ut dem. Följ anvisningarna noga.

## VAR FÖRSIKTIG!

Använd bara förbrukningsartiklar från Oki, vilket ger den högsta utskriftskvaliteten och säkerställer att maskinvaran arbetar med högsta prestanda. Om du använder förbrukningsartiklar från andra tillverkare kanske skrivaren inte fungerar som den ska. Dessutom kan garantin upphöra att gälla. Specifikationerna kan komma att ändras utan föregående meddelande. Alla varumärken är registrerade.

## **Rengöra LED-huvudena**

I följande fall bör du rengöra LED-huvudena:

när du byter ut en tonerkassett

om du får utskrifter med bleka bilder, vita streck eller suddiga bokstäver

Du kan använda en torr, mjuk trasa för att rengöra LED-huvudena.

**1.** Öppna den övre luckan.

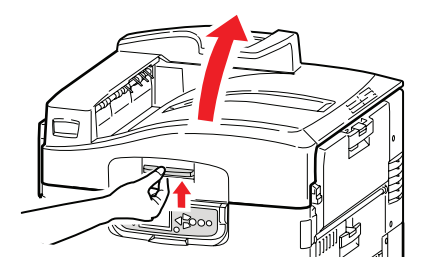

2. Torka försiktigt av vart och ett av de fyra huvudena (1) med en LED-linsrengörare eller en mjuk trasa. Torka som på bilden och använd en ren bit av trasan varje gång du stryker över huvudena. Var försiktig så att du inte skadar skyddshöljet (2).

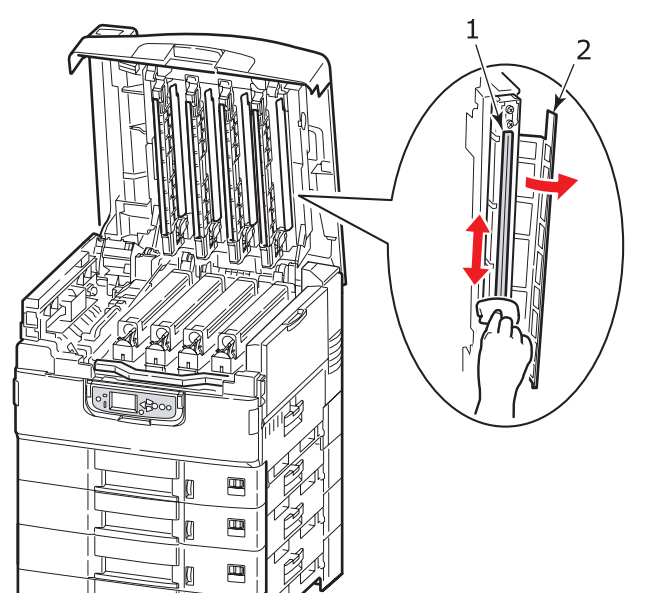

**3.** Stäng den övre luckan.

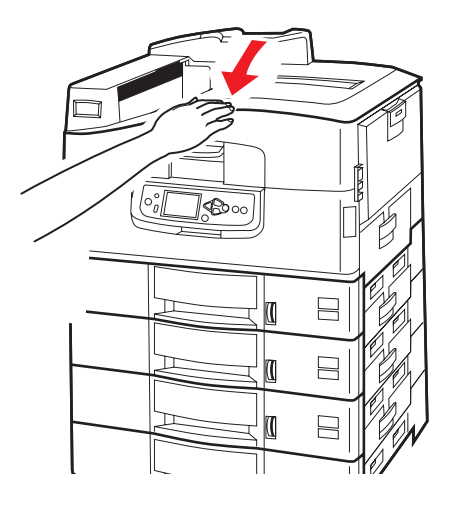

## **R**ENGÖRA PAPPERSMATNINGSRULLARNA

Rengör pappersmatningsrullarna om det ofta inträffar pappersstopp.

**1.** Ta av dig föremål som armbandsur eller armband och följ sedan instruktionerna för att stänga av skrivaren.

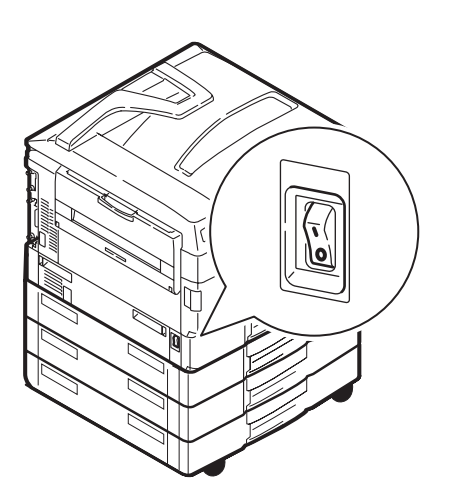

**2.** Öppna sidoluckan för Fack 1.

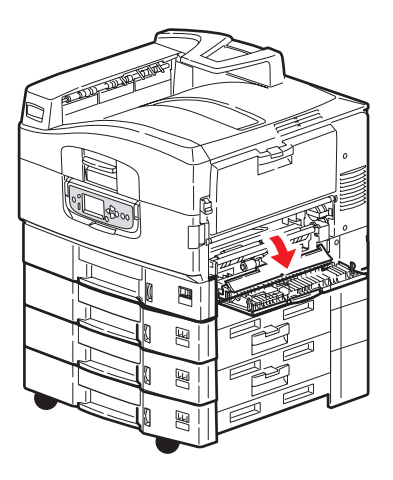

3. Ta ut Fack 1 från skrivaren.

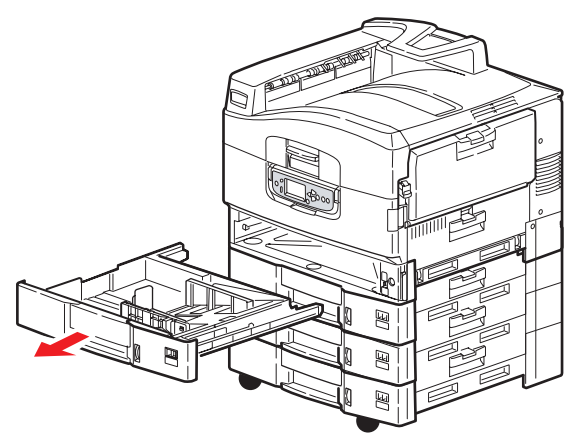

**4.** Genom utrymmet som lämnas där Fack 1 har suttit torkar du av de 3 pappersmatningsrullarna (2) med en mjuk, lätt vattenfuktad trasa.

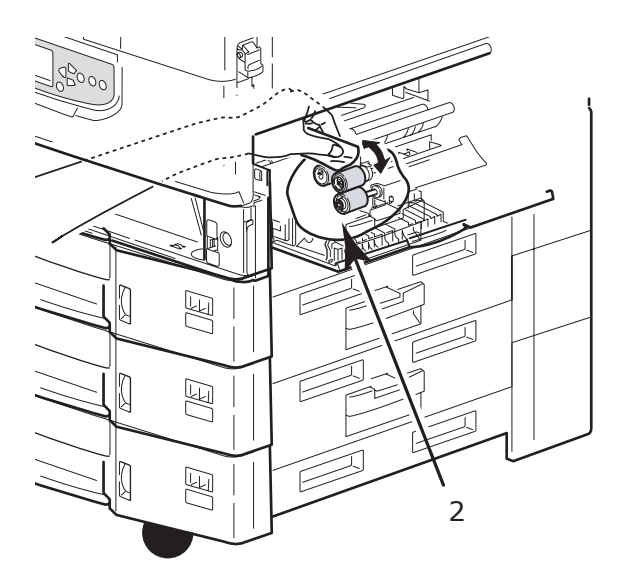

5. Sätt i Fack 1 igen.

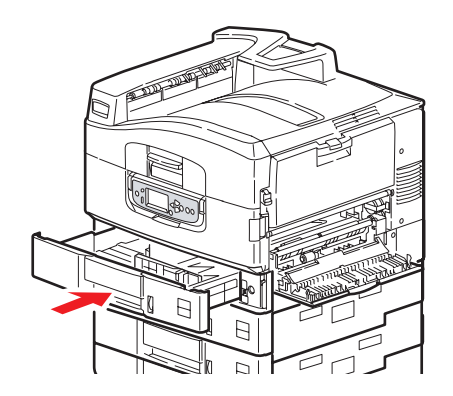
**6.** Stäng sidoluckan för Fack 1.

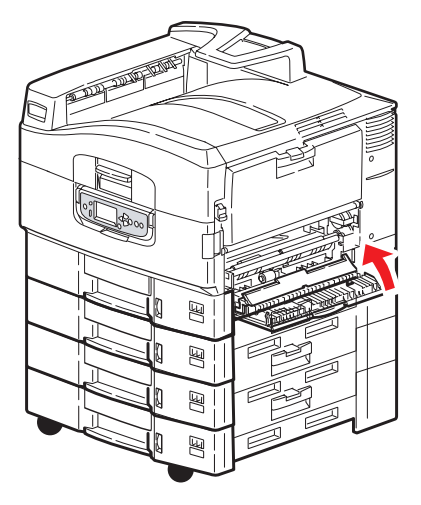

7. Sätt på skrivaren.

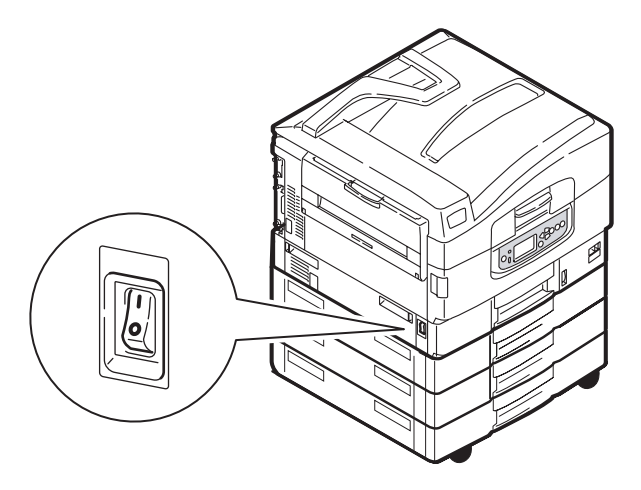

## **Rengöra skrivarens hölje**

**1.** Följ instruktionerna för att stänga av skrivaren.

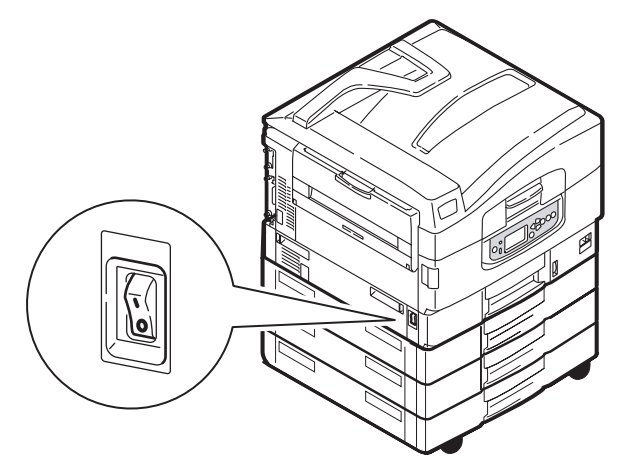

**2.** Torka av skrivarens hölje med en mjuk trasa som har fuktats lätt med vatten eller ett neutralt rengöringsmedel.

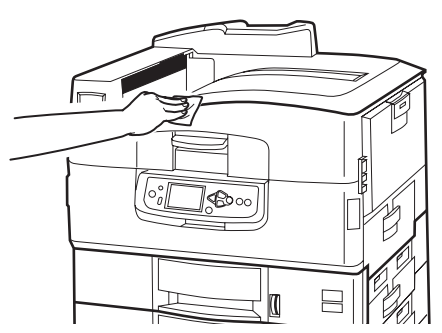

- **3.** Använd en mjuk, torr trasa för att torka skrivarens hölje.
- **4.** Sätt på skrivaren.

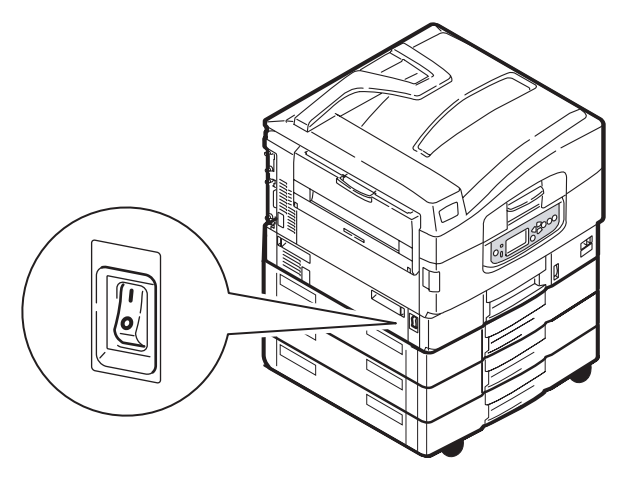

## TÖMMA HÅLSLAGSLÅDAN (HÅLSLAGNINGSENHETEN ÄR ETT EXTRA TILLBEHÖR)

När det anges i teckenfönstret att hålslagslådan är full, tömmer du lådan på följande sätt:

1. Tryck på efterbehandlarens spak och lyft bort efterbehandlaren från skrivaren.

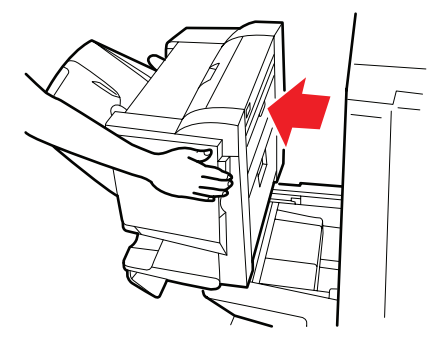

2. Dra ut hålslagslådan och försök att hålla den vågrät så att inga hålslagsrester faller ut.

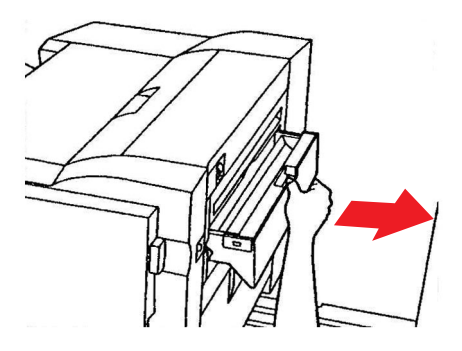

**3.** Släng hålslagsresterna på lämpligt ställe.

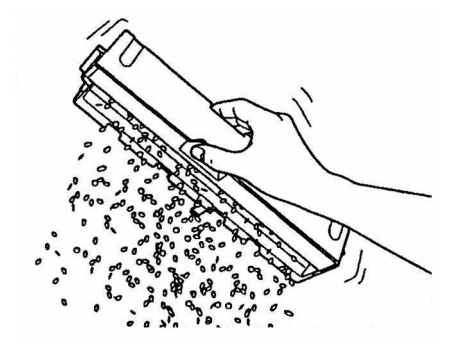

**4.** Sätt försiktigt tillbaka hålslagslådan i efterbehandlaren.

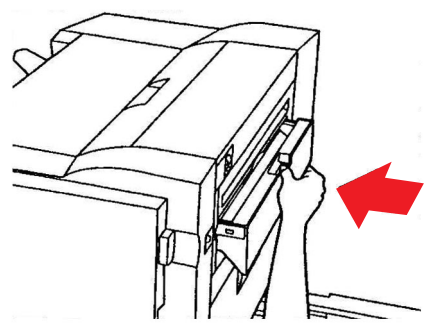

**5.** Kontrollera att hålslagslådan har satts tillbaka på rätt sätt, och sätt sedan tillbaka efterbehandlaren i rätt läge. Var försiktig så att inte fingrarna kommer i kläm.

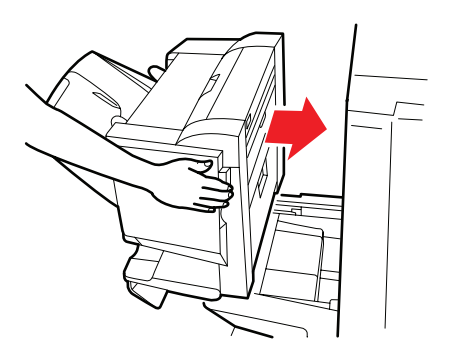

# EXTRA TILLBEHÖR

I det här avsnittet beskrivs de extra tillbehör som finns till skrivaren. Följande tillbehör finns tillgängliga:

- > duplexenhet (för dubbelsidig utskrift) (endast C910n)
- > extra RAM-minne
- > andra standardpappersfack (för att öka pappersinmatningskapaciteten)

```
OBS!
Facken är konfigurerade enligt följande: Endast fack 1, fack 1 + ett andra fack, fack 1 + ett andra fack + ett tredje fack, fack 1 + HCF, fack 1 + ett andra fack + HCF
```

- > Efterbehandlare (för att häfta utskrifterna från skrivaren)
- > Skrivarskåp
- > Hålslagningsenhet (för att utöka efterbehandlarens funktioner)

## INSTALLERA TILLBEHÖREN

Med alla tillbehör (bortsett från efterbehandlaren) medföljer separat dokumentation som ger fullständiga anvisningar om hur installation ska utföras. Följ anvisningarna noga.

När du har installerat ett tillbehör ska du skriva ut en menyöversikt (konfigurationsdokument) för att kontrollera att installationen har genomförts utan fel.

*OBS! Efterbehandlare och hålslagningsenhet måste installeras av en auktoriserad installatör.* 

För följande tillbehör måste du göra tillhörande inställningar i skrivardrivrutinerna:

- > duplex-enhet
- > pappersfack
- > efterbehandlare

Se Utskriftsguiden för information om drivrutinsinställningar.

# Felsökning

## ALLMÄNT

Stäng av skrivaren enligt instruktionerna om inget visas i skrivarens teckenfönster eller om det fortfarande är i viloläge 10 minuter efter det att skrivaren slagits på. Kontrollera att alla kablar och kontakter är ordentligt anslutna innan du startar om skrivaren. Om problemet kvarstår kontaktar du återförsäljaren.

## PAPPERSFEL

I det här avsnittet finns information som hjälper dig att reda ut problem som kan uppstå när man använder en skrivare. I följande avsnitt beskrivs vilka åtgärder du ska vidta om det blir pappersstopp, och hur du gör om du får otillfredsställande utskriftsresultat. Detta avsnitt behandlar meddelanden i teckenfönstret om pappersstopp och tillhörande åtgärder. I "Bilaga A – Meddelanden i teckenfönstret" på sidan 68 finns en lista över andra vanliga meddelanden samt förslag på lösningar.

### **PAPPERSSTOPP - SKRIVARE**

Om ett pappersstopp inträffar visas ett meddelande i teckenfönstret på skrivarens kontrollpanel. Tryck på knappen **Help** (hjälp) om du vill få hjälp med att åtgärda stoppet.

Se följande avsnitt med tillhörande meddelanden om pappersstopp för fullständig information om hur du åtgärdar stopp.

#### ÖPPNA LUCKA, PAPPERSSTOPP, FACK # SIDOPANEL

Fack 1 eller något av facken 2 till 5 (om installerade), kan visas i stället för bokstäverna tttttt i meddelandet i teckenfönstret. I följande exempel används fack 1, men du gör på samma sätt för de övriga facken.

**1.** Tryck in spärren (1) på sidopanelen på fack 1 och öppna luckan.

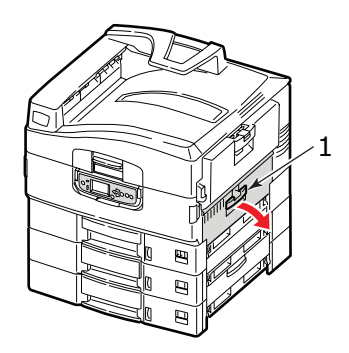

**2.** Ta försiktigt ut papper som har fastnat.

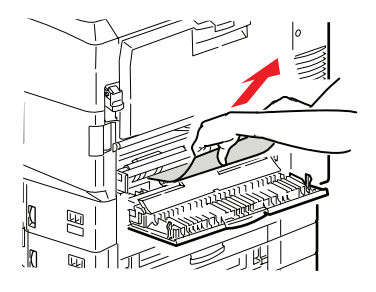

**3.** Stäng sidoluckan för Fack 1.

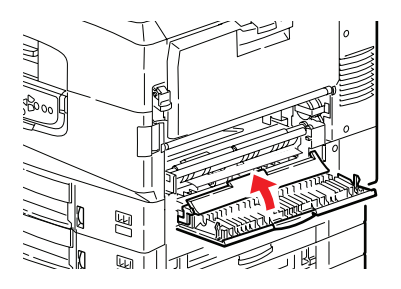

# ÖPPNA LUCKA, PAPPERSSTOPP, SIDOPANEL

**1.** Om MP-facket är öppet stänger du det så att sidopanelen (1) blir synlig.

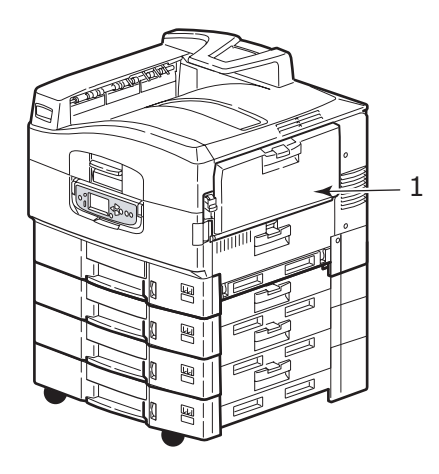

**2.** Dra i spaken (2) och öppna sidopanelen.

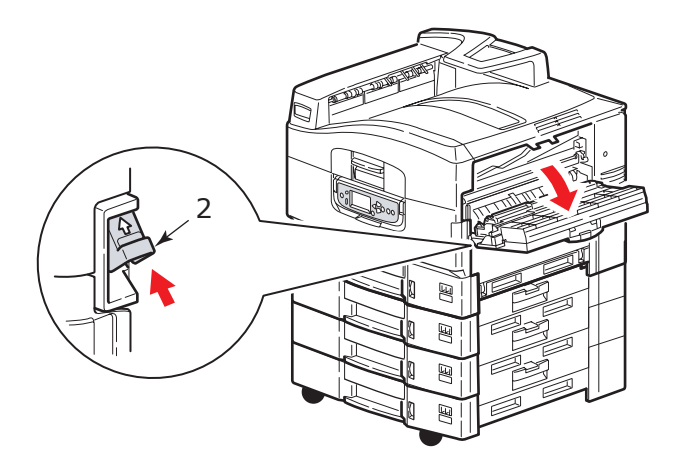

**3.** Ta försiktigt ut papper som har fastnat.

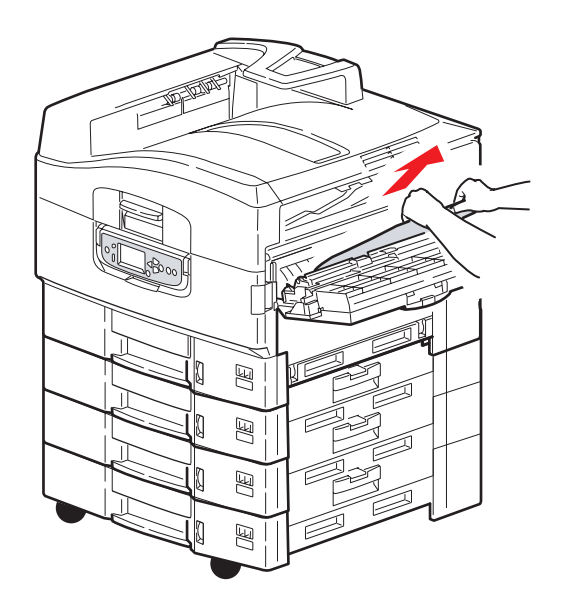

4. Stäng sidopanelen.

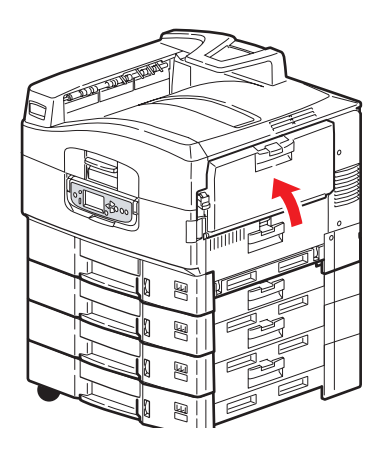

## ÖPPNA LUCKA, PAPPERSSTOPP, ÖVRE LUCKA

**1.** Tryck in den övre luckans handtag (1) och öppna luckan.

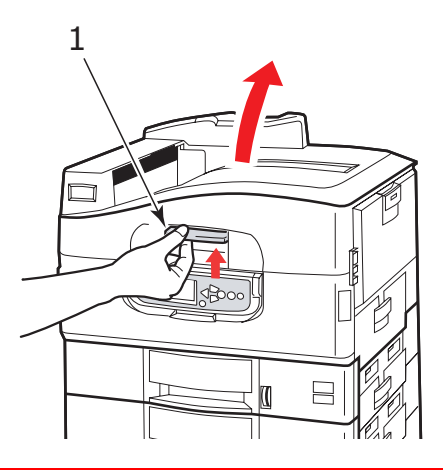

## VARNING!

Var försiktig så att du inte rör fixeringsenheten, eftersom den är varm efter utskrift.

**2.** Tryck in korgens handtag (2) och lyft upp trumkorgen.

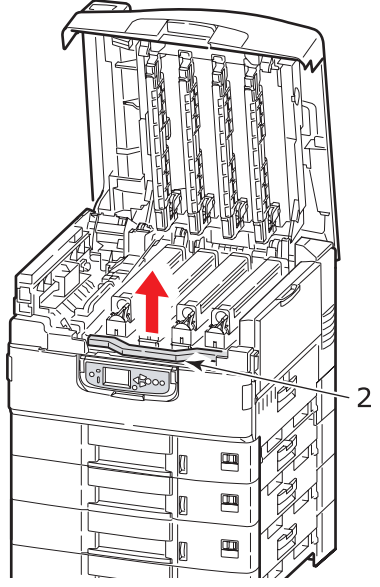

3. Ta försiktigt bort papper som är kvar på bältet.

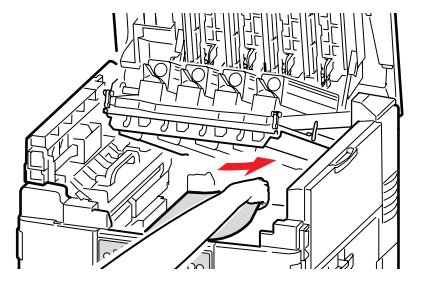

**4.** Om papper har fastnat i fixeringsenheten måste du trycka på låsanordningen (3) i den anvisade riktningen för att lossa enheten.

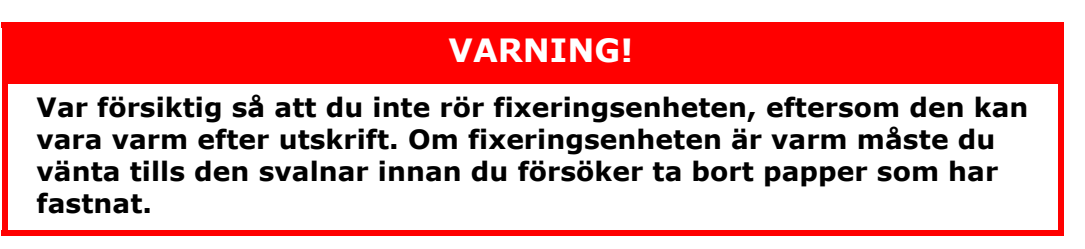

Håll fixeringsenheten (4) i handtaget, lyft ut den ur skrivaren och placera den på en plan yta.

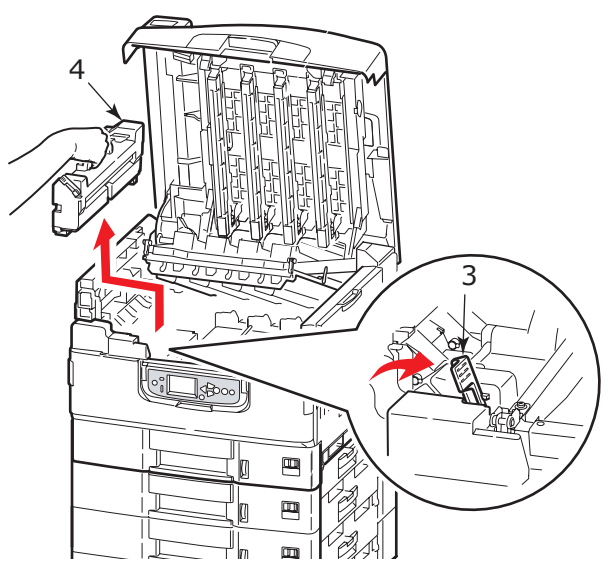

**5.** Dra öppningsspakarna uppåt (5) och ta bort papper som har fastnat.

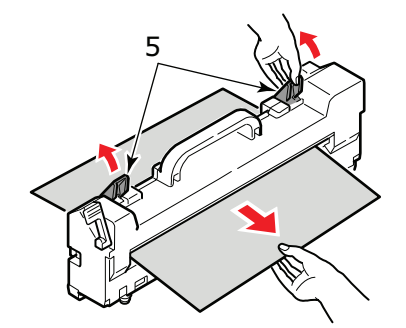

**6.** Sätt försiktigt tillbaka fixeringsenheten i skrivaren och placera låsanordningen (6) i den anvisade riktningen för att låsa fixeringsenheten.

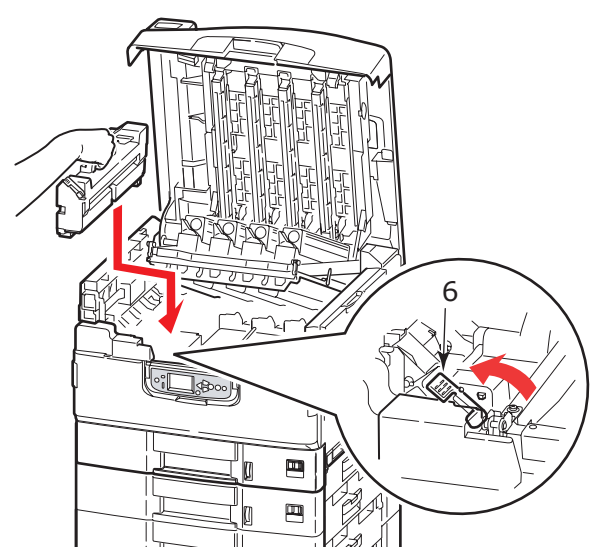

**7.** Om papper har fastnat nära pappersutmatningen öppnar du arksamlaren för trycksidan upp (7).

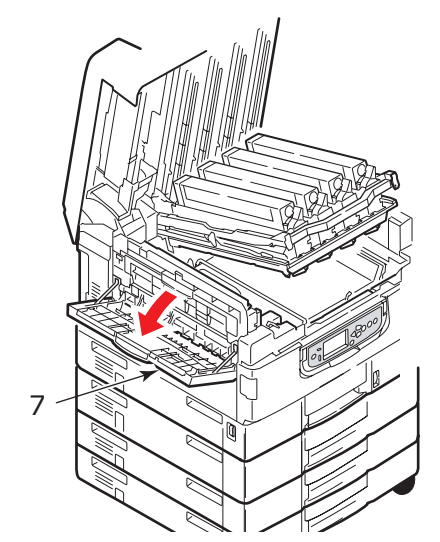

**8.** Öppna sidopanelen (pappersutmatning) (8) och ta bort papper som har fastnat.

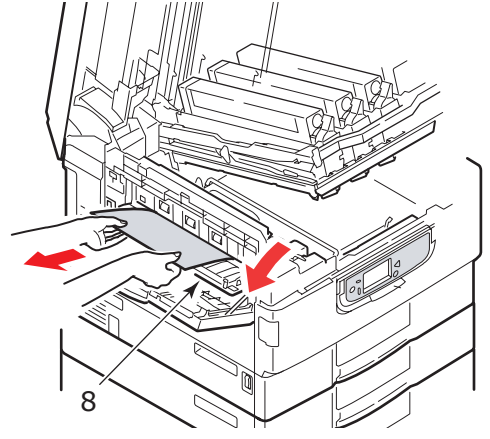

**9.** Stäng sidopanelen (pappersutmatning) och sedan arksamlaren för trycksidan upp.

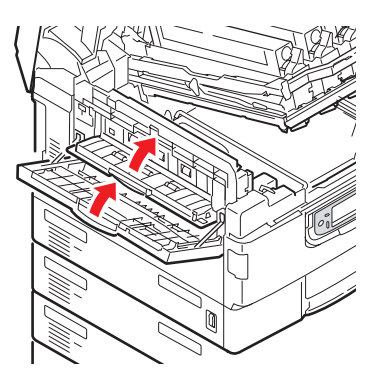

**10.** Sätt tillbaka trumkorgen (9) i rätt läge och kontrollera att den är låst.

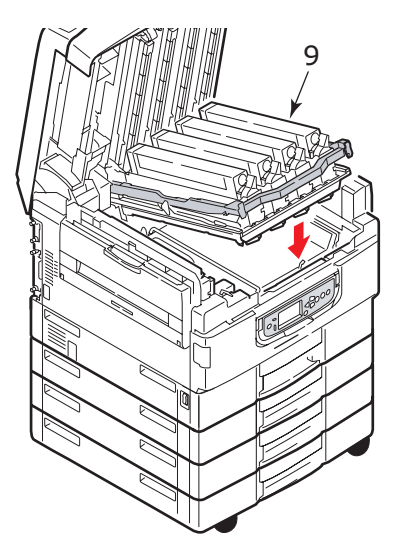

11. Stäng den övre luckan och se till att lucklåsen stängs.

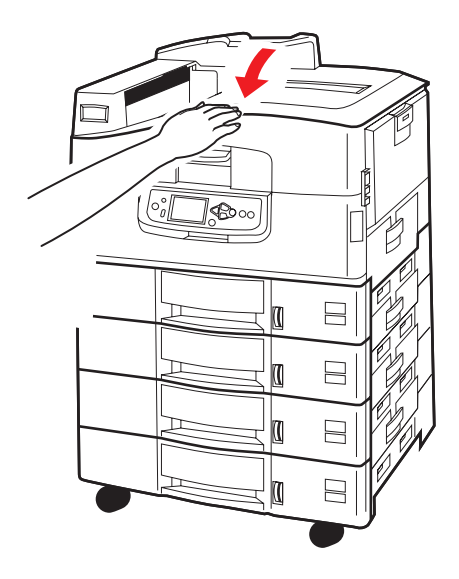

# **P**APPERSSTOPP - DUPLEXENHET (OM INSTALLERAD)

### KONTROLLERA DUPLEXENHET, PAPPERSSTOPP

**1.** Om det finns en efterbehandlare på din skrivare trycker du in spaken (1) på vändarenheten för att ta loss den från skrivaren.

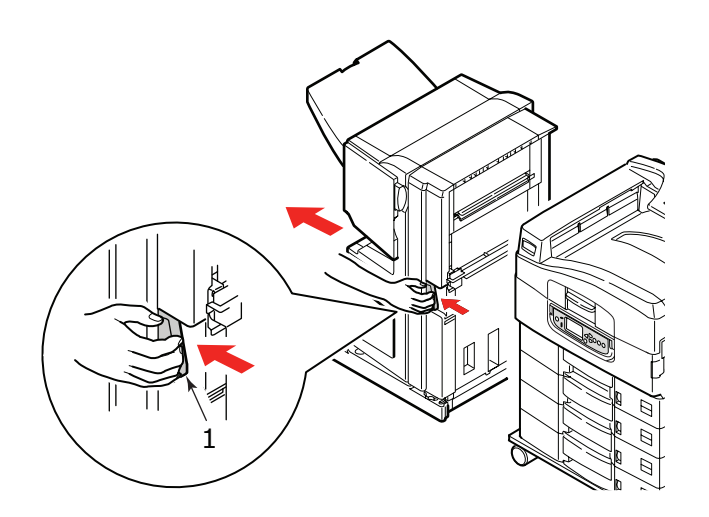

**2.** Tryck på öppningsknappen på duplexenhetens lucka (2) och öppna den.

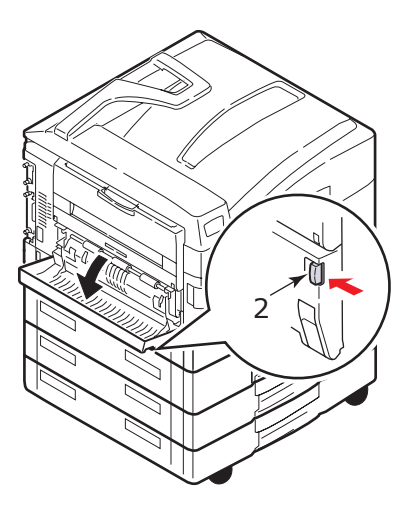

**3.** Ta försiktigt ut papper som har fastnat och stäng sedan locket.

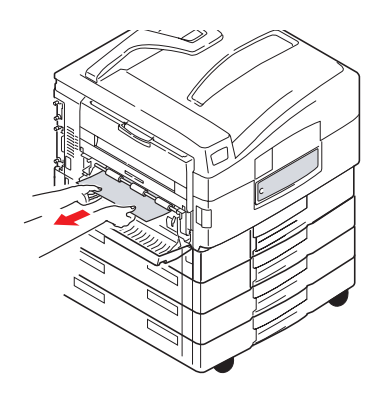

**4.** Håll ned spakarna (3) och dra ut duplexenheten.

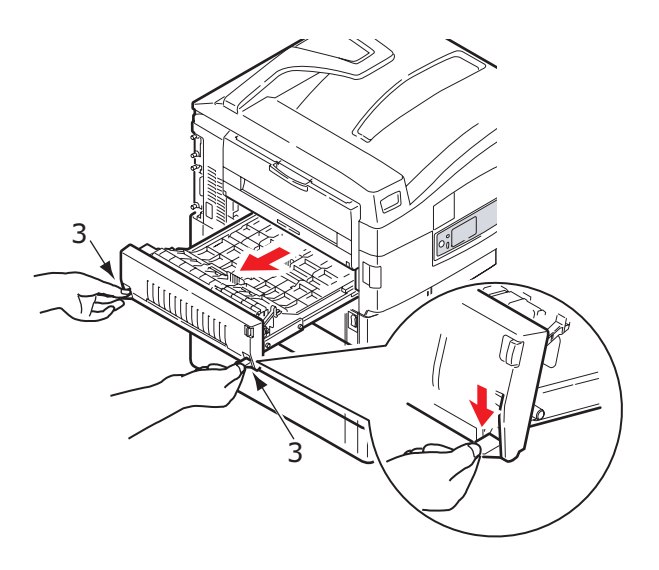

**5.** Håll tag i den övre luckan (4), tryck lätt inåt och lyft upp enheten.

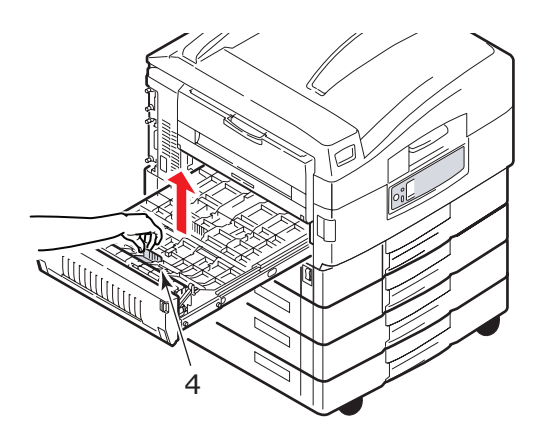

**6.** Ta ut papper som har fastnat.

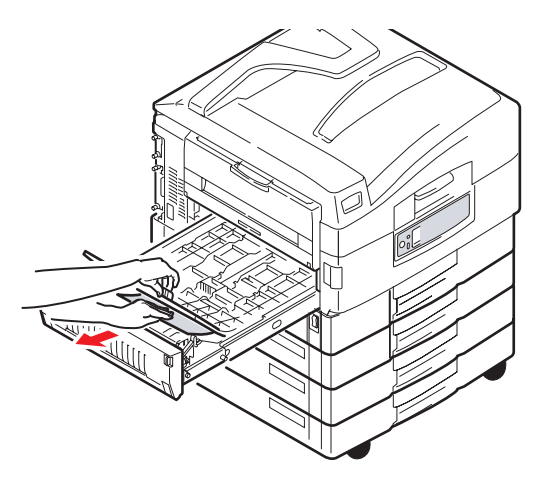

**7.** Gör på liknande sätt för att kontrollera om papper har fastnat under den övre luckan baktill.

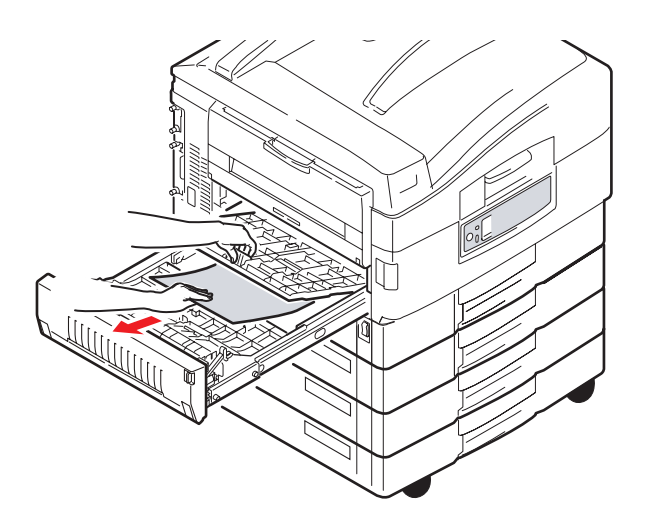

8. Stäng de två övre luckorna igen.

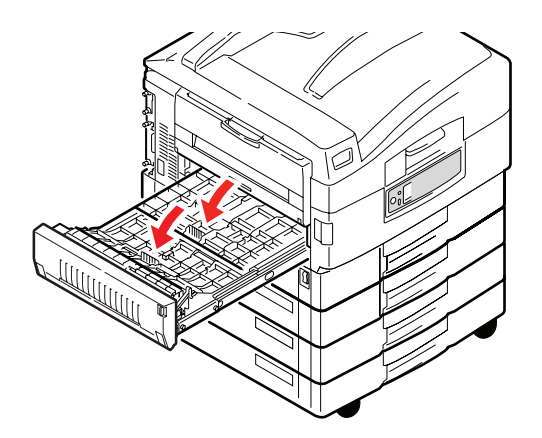

**9.** Skjut tillbaka duplexenheten i rätt läge.

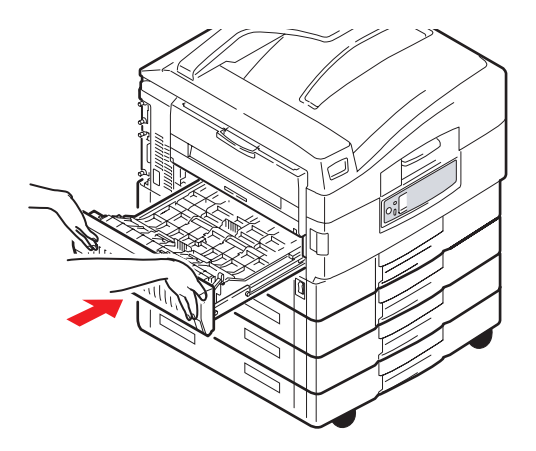

**10.** Om du har tagit bort efterbehandlaren för att komma åt duplexenheten kan du nu sätta tillbaka den.

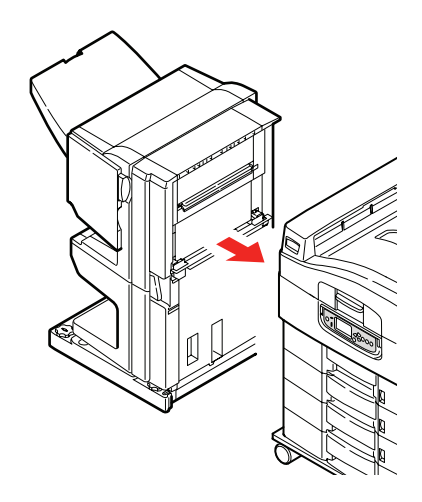

# **P**APPERSSTOPP – EFTERBEHANDLARE (EXTRA TILLBEHÖR)

#### KONTROLLERA EFTERBEHANDLARE, PAPPERSSTOPP/ÅTERSTÅENDE PAPPER

Tryck på knappen **Help** på skrivarens kontrollpanel och se efter vilken siffra som visas. Du behöver siffran för att åtgärda pappersstoppet. I följande avsnitt förklaras vad du ska göra för varje angiven sifferkod.

#### 591, 592, 593, 599/ 643, 645 (PAPPERSSTOPP SOM GÄLLER EFTERBEHANDLAREN)

**1.** Ta bort papper som kan ha fastnat i efterbehandlarens pappersutmatning.

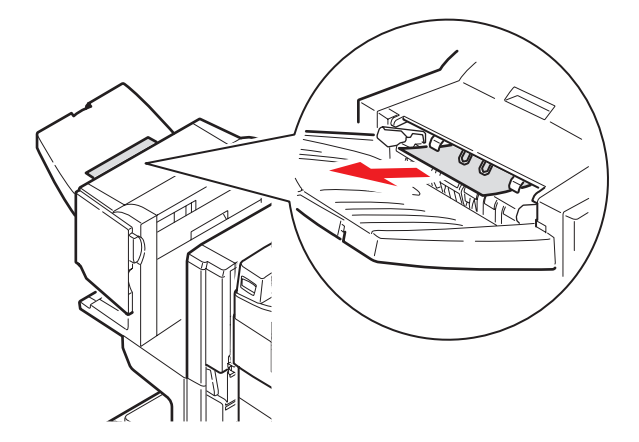

**2.** Tryck på efterbehandlarens spak (1) och lyft bort efterbehandlaren från vändaren.

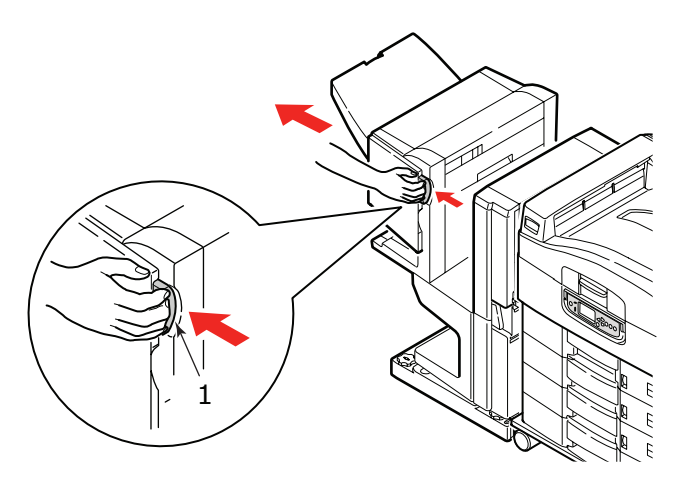

**3.** Öppna efterbehandlarens övre lucka.

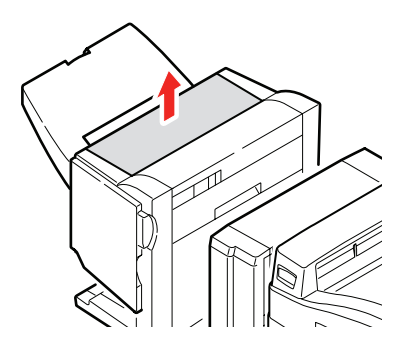

**4.** Ta försiktigt ut papper som har fastnat.

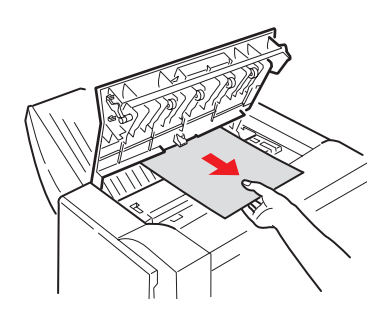

**5.** Stäng efterbehandlarens övre lucka.

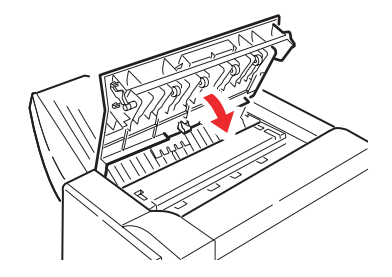

**6.** Sätt efterbehandlaren på plats igen och fäst den på vändaren.

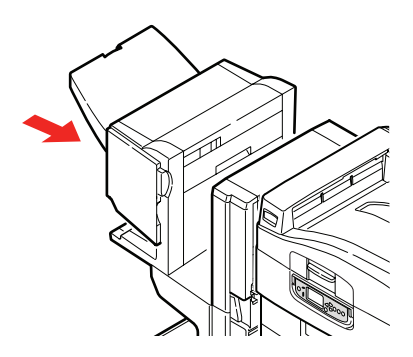

## 594, 597, 598/ 644, 646 (PAPPERSSTOPP I EFTERBEHANDLAREN)

**1.** Tryck på efterbehandlarens spak (1) och lyft bort efterbehandlaren från vändaren.

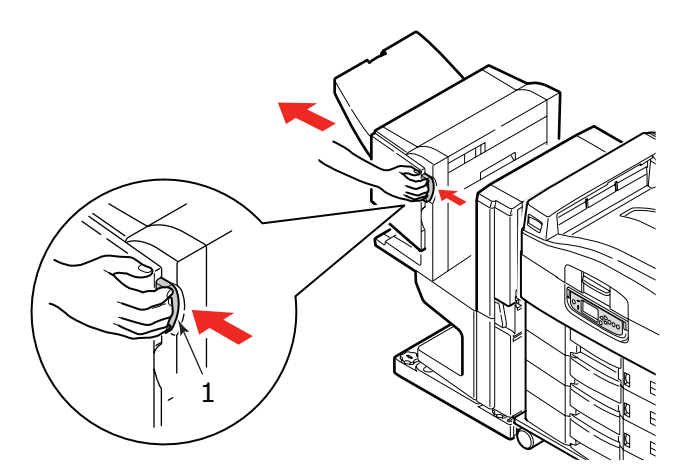

**2.** Öppna efterbehandlarens främre lucka (2).

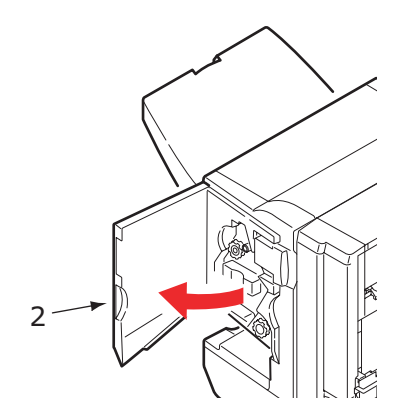

**3.** Fortsätt att vrida det undre handtaget (3) medsols tills det går att ta ut papper som fastnat.

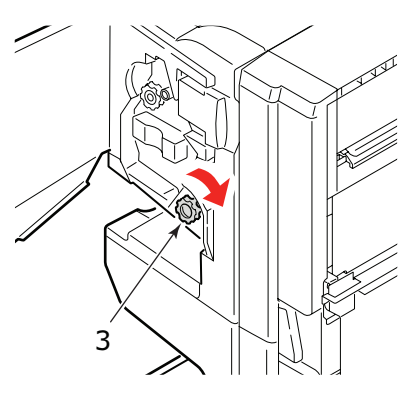

4. Ta ut papperet.

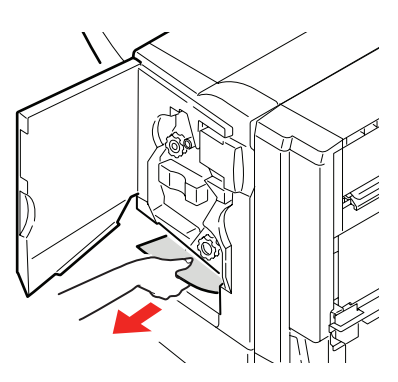

**5.** Stäng efterbehandlarens främre lucka.

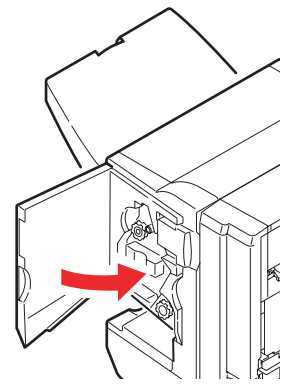

**6.** Öppna efterbehandlarens högra sidopanel.

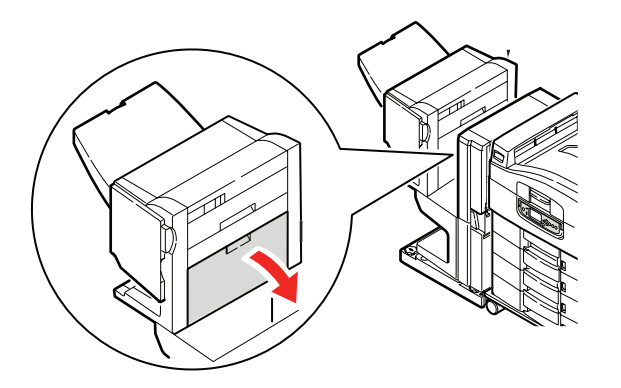

**7.** Ta försiktigt ut papper som har fastnat.

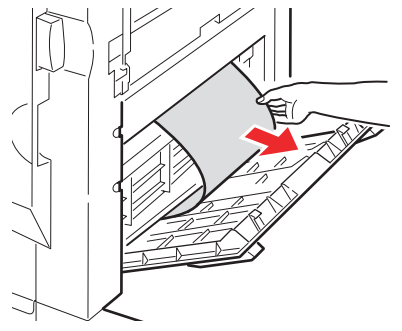

8. Stäng efterbehandlarens högra sidopanel.

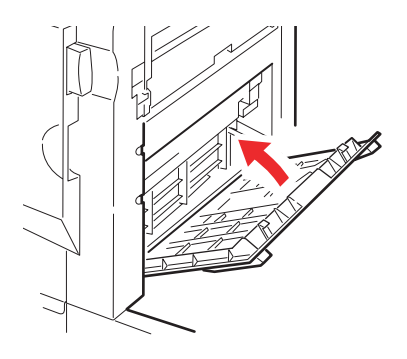

9. Sätt efterbehandlaren på plats igen och fäst den på vändaren.

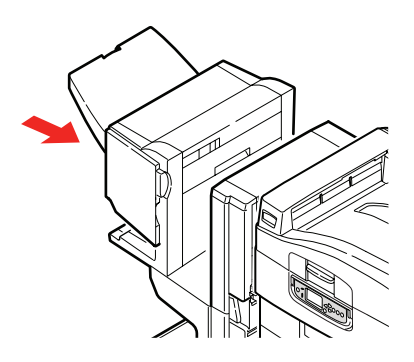

## **590** (PAPPERSSTOPP I EFTERBEHANDLAREN/HÅLSLAGAREN)

**1.** Tryck på efterbehandlarens spak (1) och lyft bort efterbehandlaren från vändaren.

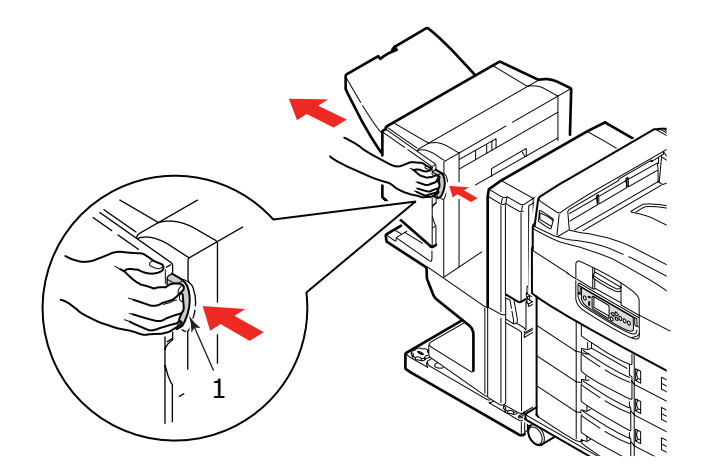

**2.** Flytta fliken (2) på efterbehandlarens högra sida och justera den i förhållande till markeringen (3).

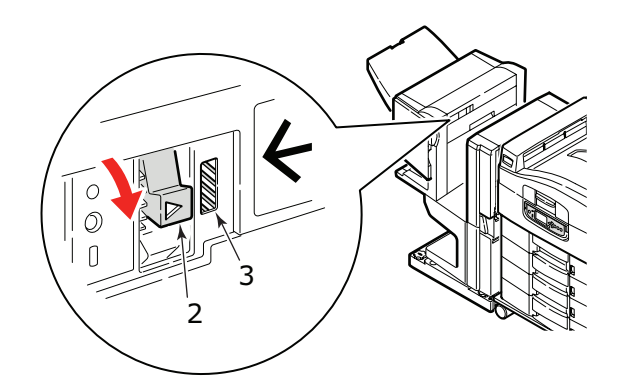

**3.** Öppna efterbehandlarens övre lucka.

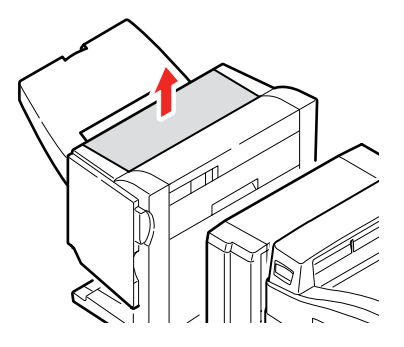

**4.** Ta försiktigt ut papper som har fastnat.

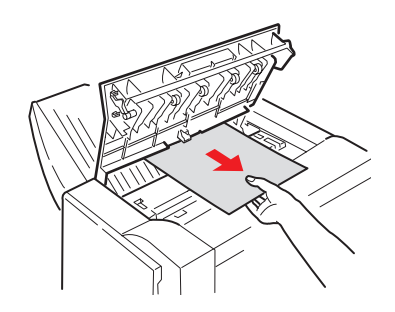

5. Stäng efterbehandlarens övre lucka.

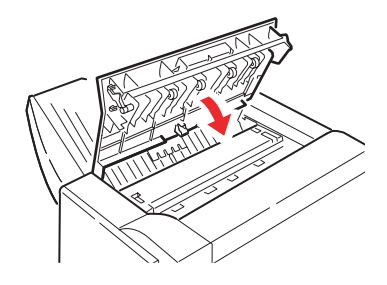

**6.** Sätt efterbehandlaren på plats igen och fäst den på vändaren.

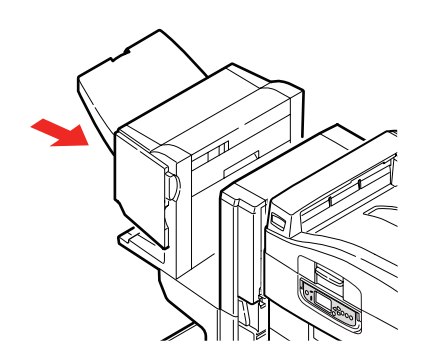

## KONTROLLERA VÄNDARE, PAPPERSSTOPP

**1.** Tryck på efterbehandlarens spak (1) och lyft bort efterbehandlaren från vändaren.

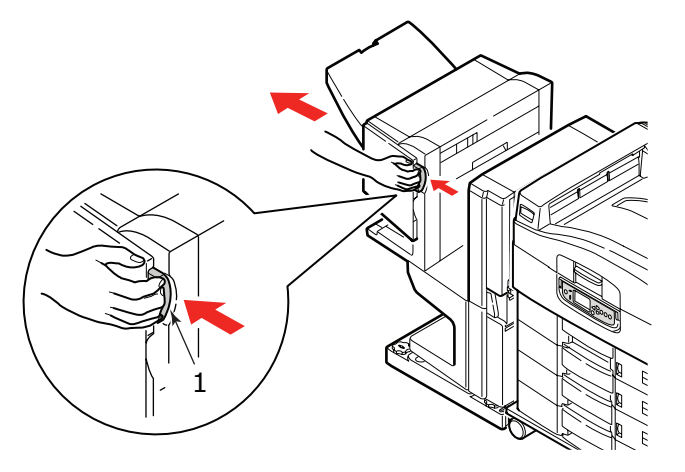

**2.** Tryck på det indragna handtaget (2) och öppna vändarens vänstra sidopanel.

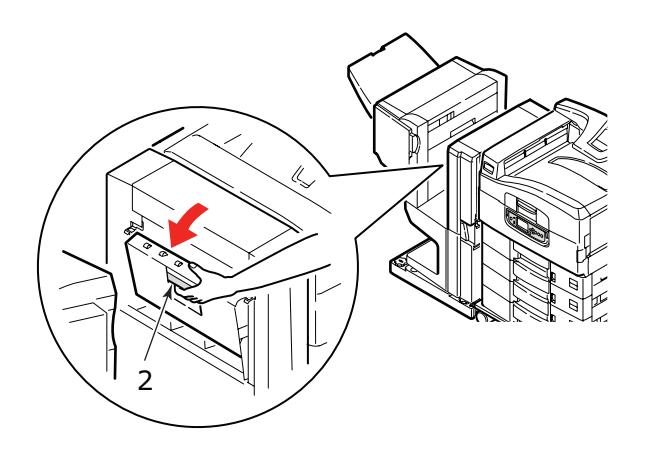

**3.** Ta försiktigt ut papper som har fastnat.

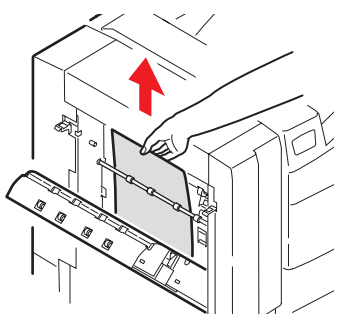

4. Stäng vändarens vänstra sidopanel.

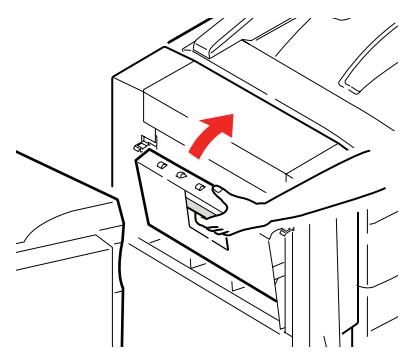

5. Sätt efterbehandlaren på plats igen och fäst den på vändaren.

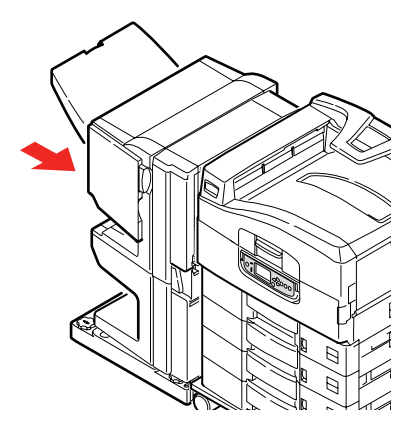

**6.** Tryck på vändarens spak (3) och lossa vändaren från skrivaren.

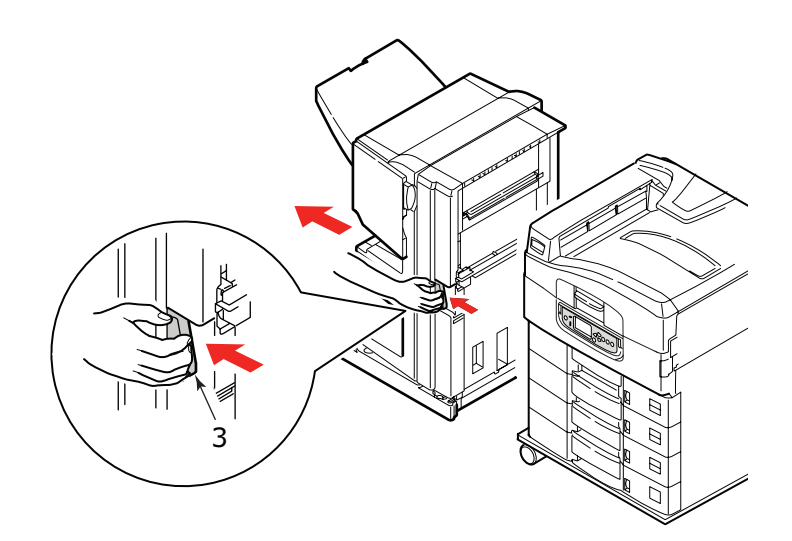

**7.** Öppna vändarens högra sidopanel (4).

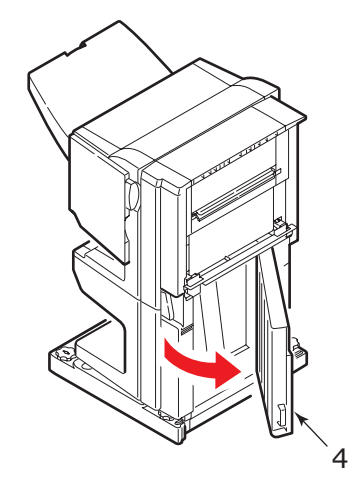

**8.** Ta ut papper som har fastnat.

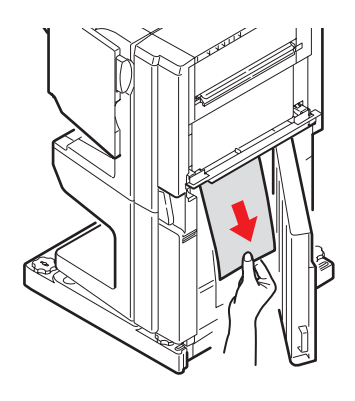

**9.** Stäng den högra sidopanelen.

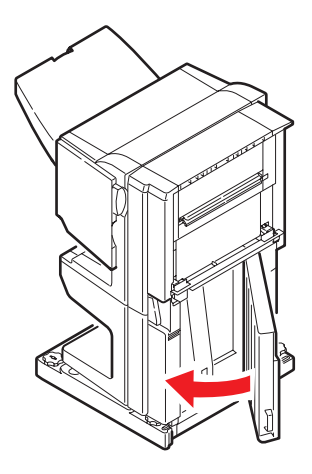

10. Sätt efterbehandlaren och vändaren på plats igen och fäst dem på skrivaren.

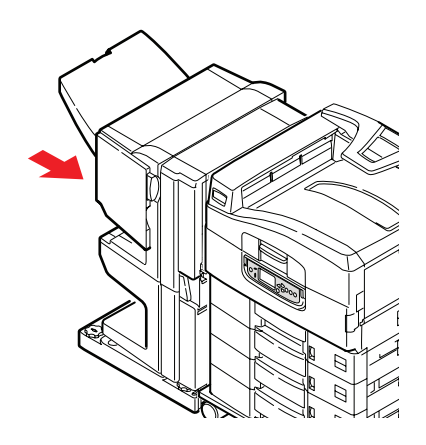

## **UNDVIKA PAPPERSSTOPP**

I följande tabell visas en översikt över möjliga orsaker till pappersstopp, samt förslag på hur du kan undvika det.

| MÖJLIG ORSAK                                                                     | ÅTGÄRDSFÖRSLAG                                                                                                    |
|----------------------------------------------------------------------------------|----------------------------------------------------------------------------------------------------|
| Skrivaren står inte jämnt.                                                       | Placera skrivaren på ett stadigt, jämnt underlag.                                                                                  |
| Utskriftsmedierna är för lätta eller<br>för tunga.                               | Använd rätt medier.                                                                                                    |
| Utskriftsmedierna är fuktiga eller<br>laddade med statisk elektricitet.          | Använd medier som har förvarats under rätt temperatur- och fuktighetsförhållanden.                                                 |
| Utskriftsmedierna är skrynkliga<br>eller vikta.                                  | Använd rätt medier. Du kan använda medier som rätats ut.                                                                           |
| Utskriftsmedierna ligger inte jämnt<br>i förhållande till varandra.              | Ta ut arken, se till att de ligger jämnt och fyll sedan<br>på dem igen.                                                            |
| Utskriftsmedierna ligger inte jämnt<br>i pappersfacket.                          | Justera fackets pappersstopp och pappersledare<br>eller den manuella matningsledaren för MP-facket<br>så att medierna ligger rätt. |
| Kuverten som ska skrivas ut ligger<br>åt fel håll.                               | Justera dem så att de ligger åt rätt håll.                                                                                         |
| Skrivarens matningsvals är<br>smutsig.                                           | Torka av valsen med en vattenfuktad trasa.                                                                                         |
| Skrivarens matningsvalsar är<br>utslitna.                                        | Byt ut matningsvalsarna.                                                                                                    |
| Du har gjort fel inställningar för<br>den valda medievikten eller<br>medietypen. | Välj rätt inställningar för mediavikt och mediatyp i<br>skrivarmenyn.                                                              |

# HANTERA OTILLFREDSSTÄLLANDE UTSKRIFT

| <b>SYMPTOM</b>                                                                                             | MÖJLIGA ORSAKER                                                                                 | ÅTGÄRD                                                                                                    |
|----------------------------------------------------------------------------------------------------|-------------------------------------------------------------------------------------------------|----------------------------------------------------------------------------------------------------|
| Det syns lodräta vita<br>linjer på den utskrivna<br>sidan.                                                 | LED-huvudet är smutsigt.                                                                        | Torka av LED-huvudet med en<br>LED-linsrengörare eller med en<br>mjuk trasa.                                          |
|                                                                                                    | Tonern håller på att ta slut.                                                                   | Byt ut tonerkassetten.                                                                                                |
|                                                                                                    | Det kan finnas främmande<br>ämnen i bildtrumman.                                                | Byt ut trumenheten.                                                                                                   |
|                                                                                                    | Trumenhetens<br>ljusskyddande beläggning<br>är smutsig.                                         | Torka av beläggningen med en<br>LED-linsrengörare eller med en<br>mjuk trasa.                                         |
| Det syns lodräta, bleka<br>ränder på de utskrivna<br>bilderna.                                             | LED-huvudet är smutsigt.                                                                        | Torka av LED-huvudet med en<br>LED-linsrengörare eller med en<br>mjuk trasa.                                          |
|                                                                                                    | Tonern håller på att ta slut.                                                                   | Byt ut tonerkassetten.                                                                                                |
|                                                                                                    | Papperet är inte avsett för skrivaren.                                                          | Använd rekommenderat papper.                                                                                          |
| Utskriften är för ljus.                                                                                    | Tonerkassetten är inte rätt placerad.                                                           | Sätt i tonerkassetten på nytt.                                                                                        |
|                                                                                                    | Tonern håller på att ta slut.                                                                   | Byt ut tonerkassetten.                                                                                                |
|                                                                                                    | Papperet är fuktigt.                                                                            | Använd papper som har<br>förvarats under rätt temperatur-<br>och fuktighetsförhållanden.                              |
|                                                                                                    | Papperet är inte avsett för skrivaren.                                                          | Använd rekommenderat papper.                                                                                          |
|                                                                                                    | Tjocklek och typ av papper<br>är felaktiga.                                                     | Ange rätt värden för mediavikt<br>och mediatyp i<br>menyinställningarna, eller ange<br>ett högre värde för mediavikt. |
|                                                                                                    | Du använder återvunnet<br>papper.                                                               | Ange ett högre värde för<br>mediavikt i menyinställningarna.                                                          |
| Bilderna är bleka på<br>vissa ställen. Det syns<br>vita prickar och linjer<br>vid heltäckande<br>utskrift. | Papperet är fuktigt eller för<br>torrt.                                                         | Använd papper som har<br>förvarats under rätt temperatur-<br>och fuktighetsförhållanden.                              |
| Det syns lodräta linjer.                                                                                   | Trumenheten är skadad.                                                                          | Byt ut trumenheten.                                                                                                   |
|                                                                                                    | Tonern håller på att ta slut.                                                                   | Byt ut tonerkassetten.                                                                                                |
| Ibland syns det<br>vågräta linjer och<br>prickar.                                                          | Om avståndet är ca 94mm<br>(4 tum) är bildtrumman<br>(det gröna röret) skadad<br>eller smutsig. | Torka av den med en mjuk<br>trasa. Byt ut trumenheten om<br>den är skadad.                                            |
|                                                                                                    | Om avståndet är ca 42 mm<br>(1,5 tum) kan det finnas<br>främmande partiklar i<br>trumenheten.   | Öppna/stäng den övre luckan<br>och skriv ut igen.                                                                     |
|                                                                                                    | Om avståndet är ca 87 mm<br>(3,5 tum) är<br>fixeringsenheten skadad.                            | Byt ut fixeringsenheten.                                                                                              |
|                                                                                                    | Trumenheten har utsatts<br>för ljus.                                                            | Byt ut trumenheten och<br>problemet kvarstår.                                                                         |

| SYMPTOM                                                  | MÖJLIGA ORSAKER                                                    | ÅTGÄRD                                                                                                    |
|----------------------------------------------------------|--------------------------------------------------------------------|----------------------------------------------------------------------------------------------------|
| Det syns mindre<br>fläckar på papperets<br>vita områden. | Papperet är statiskt.                                              | Använd papper som har<br>förvarats under rätt temperatur-<br>och fuktighetsförhållanden.                              |
|                                                          | Papperet som används är för tjockt.                                | Använd tunnare papper.                                                                                                |
|                                                          | Tonern håller på att ta slut.                                      | Byt ut tonerkassetten.                                                                                                |
| Bokstävernas kanter är<br>oskarpa.                       | LED-huvudet är smutsigt.                                           | Torka av huvudet med en LED-<br>linsrengörare eller med en mjuk<br>trasa.                                             |
| Tonern färgar av sig<br>när man gnider på den.           | Inställningarna för<br>papperets tjocklek och typ<br>är felaktiga. | Ange rätt värden för mediatyp<br>och mediavikt i<br>menyinställningarna, eller ange<br>ett högre värde för mediavikt. |
|                                                          | Du använder återvunnet<br>papper.                                  | Ange ett högre värde för<br>mediavikt i menyinställningarna.                                                          |
| Den glättade ytan är<br>inte enhetlig.                   | Inställningarna för<br>papperets tjocklek och typ<br>är felaktiga. | Ange rätt värden för mediatyp<br>och mediavikt i<br>menyinställningarna, eller ange<br>ett lägre värde för mediavikt. |

## HÄFTKLAMRAR HAR FASTNAT – EFTERBEHANDLARE (EXTRA TILLBEHÖR)

### KONTROLLERA EFTERBEHANDLARE, HÄFTKLAMRAR HAR FASTNAT

När det står i teckenfönstret att häftklamrar har fastnat åtgärdar du stoppet på följande sätt:

**1.** Öppna efterbehandlarens främre lucka.

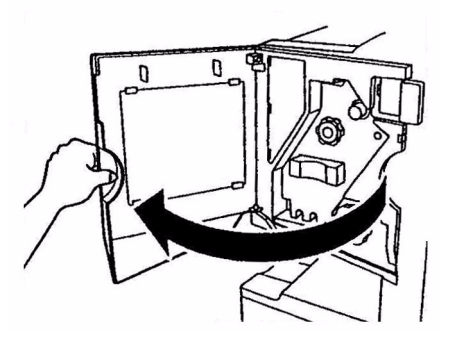

**2.** Vrid på handtaget i anvisad riktning tills den färgade indikatorn visas.

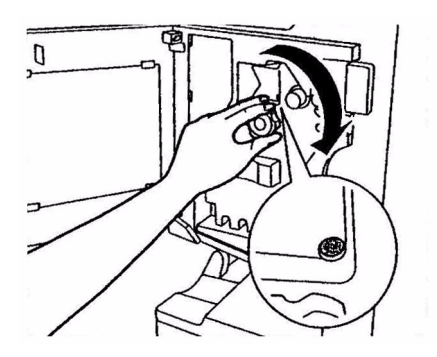

**3.** Ta bort papper som ännu inte har häftats från pappersutmatningen.

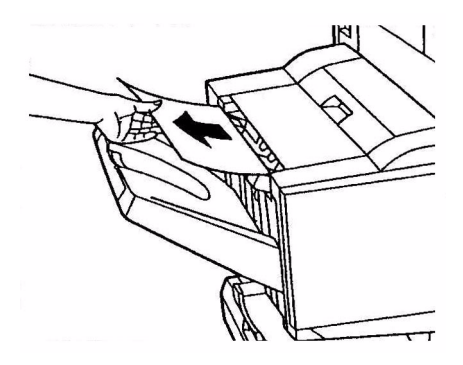

**4.** Lyft ut häftningsenheten.

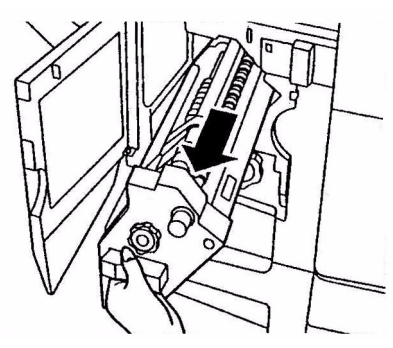

**5.** Vrid på handtaget i anvisad riktning så att häftningsenheten skjuts fram.

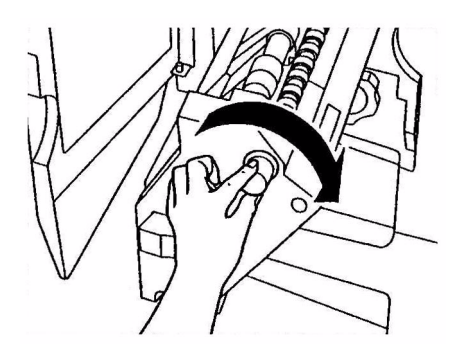

**6.** Håll i båda sidorna av häftpatronen, dra upp och lyft ut den.

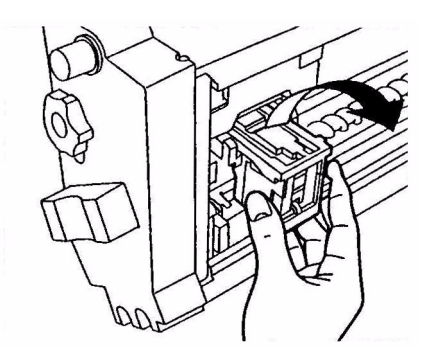

**7.** Lyft upp häftklammerledaren.

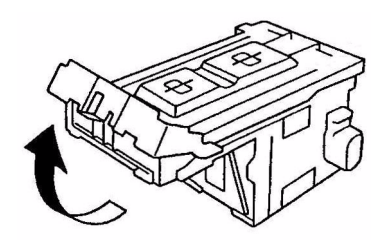

8. Avlägsna alla häftklamrar som sticker ut ur klammerhållaren.

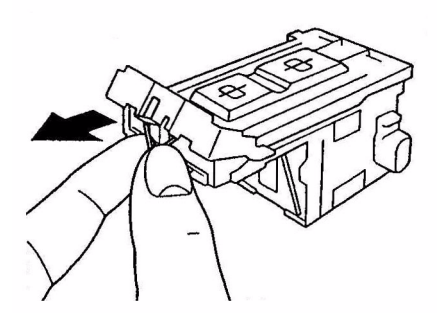

**9.** Flytta tillbaka häftklammerledaren till sitt ursprungliga läge.

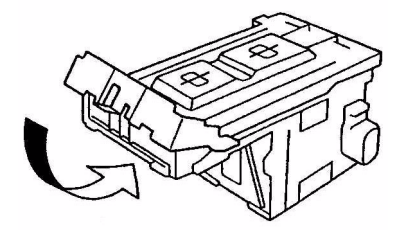

**10.** Sätt tillbaka häftklammerpatronen på sin plats.

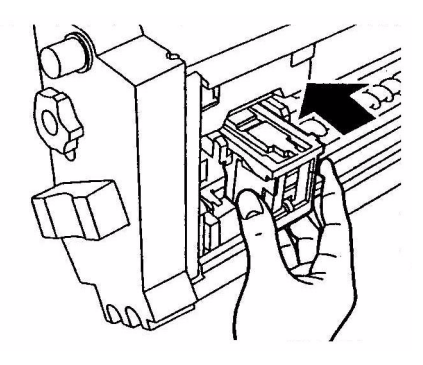

**11.** Kontrollera att häftklammerpatronen sitter ordentligt på plats i häftningsenheten och skjut sedan in häftningsenheten helt.

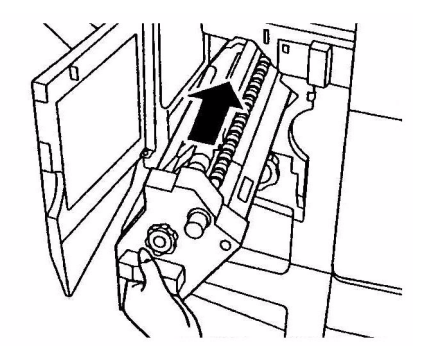

**12.** Stäng efterbehandlarens främre lucka. Var försiktig så att inte fingrarna kommer i kläm.

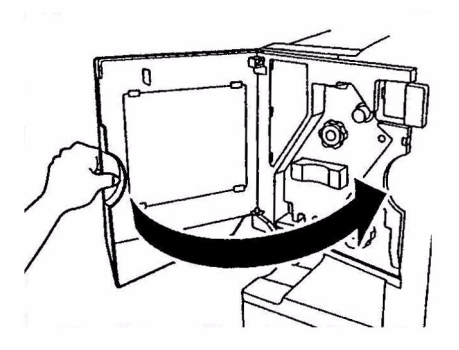

# **S**pecifikationer

C910

### N31204B

| ARTIKEL             | SPECIFIKATION                                                                                                    |
|---------------------|----------------------------------------------------------------------------------------------------|
| Mått                | <b>n, dn:</b> 654.5x623x471mm (B × D × H)                                                                                          |
| Vikt                | Utan tillbehör, cirka 76kg                                                                                                    |
| Anslutningsspänning | 220 – 240 VAC, 50/60 Hz 6A                                                                                                    |
| Energiförbrukning   | Under drift: <max. 1,500="" 780="" normalt="" w,="" w<br="">Standby: Max. 600 W, normalt 200 W<br/>Energisparläge: &lt;26 W</max.> |
| Driftsmiljö         | Under drift: 10 – 32 °C/20 – 80 % relativ luftfuktighet<br>Frånslagen: 0 – 43 °C/10 – 90 % relativ luftfuktighet                   |
| Ljudnivå            | Under drift: Max. 54 dBA<br>Standby: Max. 42 dBA<br>Energisparläge: Max. 28 dBA efter 30 min. bakgrundsnivå                        |

# BILAGA A – MEDDELANDEN I TECKENFÖNSTRET

Meddelandena i teckenfönstret är tänkta att vara självförklarande. Nedan ges exempel på typiska meddelanden.

| MEDDELANDE                                                                             | KOMMENTAR                                                                                                    |  |
|----------------------------------------------------------------------------------------|----------------------------------------------------------------------------------------------------|--|
| Klar för utskrift                                                                      | Skrivaren är i onlineläge och klar att skriva ut.                                                                                                    |  |
| Skriver ut tttttt                                                                      | Skrivaren skriver ut och papper håller på att matas från ttttt, där tttttt står för ett fack.                                                                                                    |  |
| tttttt nästan tomt                                                                     | Papperet i facket som anges av tttttt håller på att ta slut.                                                                                                    |  |
| cccccc toner nästan slut                                                               | Resterande toner av färgen cccccc håller på att ta slut.                                                                                                    |  |
| Fixeringsenhet nästan<br>förbrukad                                                     | Fixeringsenheten har snart förbrukats.                                                                                                    |  |
| Byt ut fixeringsenheten                                                                | Fixeringsenheten är förbrukad och måste bytas ut.                                                                                                    |  |
| Vändare borttagen                                                                      | Vändarenheten har tagits loss från skrivaren, och alla<br>funktioner för efterbehandling har därmed avaktiverats.<br>(Efterbehandlare/Vändarenhet är ett extra tillbehör.)                                                                                                    |  |
| Ogiltiga data<br>Tryck på Online                                                       | Skrivaren har tagit emot ogiltiga data. Tryck på Online för att radera varningen.                                                                                                    |  |
| Byt papper i tttttt<br>mmmmmm<br>pppppp<br>Tryck på Online<br>Mer info finns i hjälpen | Medierna i facket och utskriftsdata stämmer inte överens.<br>Fyll på medier av storlek mmmmmm och pppppp i fack<br>tttttt. Meddelandet kan dröja kvar en stund efter att du har<br>stängt facket.<br>Du kan se till att skrivaren ignorerar felet för det aktuella<br>utskriftsjobbet genom att trycka på Online.<br>Du kan få information ur hjälpen genom att trycka på Help. |  |
| Mata in papper<br>tttttt<br>mmmmmm<br>Mer info finns i hjälpen                         | Skrivaren har försökt att ta papper från ett tomt fack.<br>Fyll på medier av storlek mmmmmm i fack tttttt.<br>Meddelandet kan dröja kvar en stund efter att du har stängt<br>facket.<br>Du kan få information ur hjälpen genom att trycka på Help.                                                                                                    |  |
| Sätt in fack<br>tttttt<br>Mer info finns i hjälpen                                     | Skrivaren har försökt att ta papper från ett fack som har<br>tagits bort.<br>Se till att fack tttttt sitter på rätt plats, eller fyll på och sätt<br>tillbaka fack tttttt i skrivaren.                                                                                                    |  |
| Öppna lucka<br>Återstående papper<br>tttttt<br>Mer info finns i hjälpen                | Det finns papper kvar efter ett uppklarat pappersstopp.<br>Öppna sidopanelen för tttttt och kontrollera om det finns<br>papper kvar.<br>Du kan få information ur hjälpen genom att trycka på Help.                                                                                                    |  |
| Kontrollera bildtrumman<br>cccccc<br>Mer info finns i hjälpen                          | Kontrollera att bildtrumman för färgen cccccc är rätt<br>installerad.<br>Du kan få information ur hjälpen genom att trycka på Help.                                                                                                    |  |

# BILAGA B - MENYSYSTEM

De viktigaste funktionsmenyerna är:

- > Konfiguration
- > Utskriftsinformation
- Skriv ut säkert jobb
- > Menyer
- > Administrationsinställningar
- > Kalibrering

De två viktiga specialmenyerna är:

- > Utskriftsstatistik
- > Omstartmenyn

I följande tabeller visas en översikt över menyerna Konfiguration, Utskriftsinformation, Skriv ut säkert jobb och Menyer, följt av ett antal användningsexempel. Menyträden redogör för menyobjekt ner till lägsta nivå. Dessa består ofta av en parameter som kan ställas in genom att användaren väljer bland angivna värden, eller ett kommando som kan utföras för att visa eller skriva ut ett värde för status eller inställningar.

Värden i fetstil som följs av ett (A) står för standardvärden som förknippas med lägen där A4 är standardpappersstorlek. Värden i fetstil som följs av ett (L) står för standardvärden som förknippas med lägen där Letter är standardpappersstorlek. Värden i fetstil som varken följs av (A) eller (L) står för vanliga standardvärden.

Vissa menyer och objekt som till exempel förknippas med efterbehandlaren, visas bara om tillhörande maskinvara är installerad eller under särskilda omständigheter.

Övriga menyer ovan är avsedda för mer specialiserad användning, och beskrivs inte vidare här. Se Konfigurationsguiden för fullständig information om hur du använder alla menyer för att konfigurera och använda skrivaren.

# KONFIGURATION

#### ANTAL UTSKRIVNA SIDOR

| ARTIKEL          | VÄRDE | BESKRIVNING                                                                                                    |
|------------------|-------|----------------------------------------------------------------------------------------------------|
| Totalt antal ark | nnnnn | Visar det totala antalet utskrivna<br>sidor. Observera att vid dubbelsidig<br>utskrift räknas varje ark som 2 sidor. |
| Coloursida       | nnnnn | Visar antalet utskrivna färgsidor<br>omvandlat till motsvarande A4-sidor.                                            |
| Svartvit sida    | nnnnn | Visar antalet utskrivna svartvita<br>sidor omvandlat till motsvarande A4-<br>sidor.                                  |
| Fackm            | nnnnn | Visar det totala antalet utskrivna<br>sidor från Fackm, där m motsvaras<br>av 1-5.                                   |
| MP-fack          | nnnnn | Visar det totala antalet utskrivna<br>sidor från MP-facket.                                                          |

#### EFTERBEHANDLARE – ANTAL

| ARTIKEL         | VÄRDE | BESKRIVNING                                                          |
|-----------------|-------|----------------------------------------------------------------------|
| Häftning        | nnnnn | Visar det totala antalet använda<br>häftklamrar.                     |
| Hålslagning     | nnnnn | Visar hur många gånger hålslagning<br>har genomförts.                |
| Efterbehandlare | nnnnn | Visar det totala antalet sidor som har matats in i efterbehandlaren. |

### LIVSLÄNGD FÖRBRUKNINGSARTIKLAR

| ARTIKEL           | VÄRDE              | BESKRIVNING                                                                                                    |
|-------------------|--------------------|----------------------------------------------------------------------------------------------------|
| xxxx trumenhet    | Resterande i nnn % | Visar den resterande livslängden<br>för xxxx trumenhet i procent, där<br>xxxx är antingen cyan, magenta,<br>gul eller svart.                                                              |
| Överföringsrem    | Resterande i nnn % | Visar resterande livslängd för<br>bältesenheten i procent.                                                                                                    |
| Fixeringsenhet    | Resterande i nnn % | Visar resterande livslängd för<br>fixeringsenheten i procent.                                                                                                    |
| xxxx toner (n.nK) | Resterande i nnn % | Visar den resterande livslängden<br>för xxxx toner i procent, där xxxx<br>är antingen cyan, magenta, gul<br>eller svart.<br>(n.nK) anger kapaciteten för den<br>tonerkassett som används. |

## NÄTVERK

| ARTIKEL                   | VÄRDE                              | BESKRIVNING                                                |
|---------------------------|------------------------------------|------------------------------------------------------------|
| Skrivarnamn               | xxxxxxxxxxxxxxx<br>xxxxxxxxxxxxxxx | Visar skrivarens namn<br>(DNS eller PnP).                  |
| Kortnamn skrivare         | ****                               | Visar skrivarens namn<br>(NetBEUI).                        |
| IP-adress                 | xxx.xxx.xxx.xxx                    | Visar IP-adressen.                                         |
| Subnätsmask               | xxx.xxx.xxx.xxx                    | Visar nätverksdelens mask.                                 |
| Gatewayadress             | xxx.xxx.xxx.xxx                    | Visar gatewayadressen.                                     |
| MAC-adress                | xx.xx.xx.xx.xx                     | Visar nätverkets MAC-<br>adress.                           |
| Nätverkets FW-<br>version | xx.xx                              | Visar versionen för<br>nätverkets inbyggda<br>programvara. |
| Fjärrversion webb         | xx.xx                              | Anger nätverkets webbversion.                              |

### PAPPERSTRL. I FACK

| ARTIKEL                                                                         | VÄRDE                                                                                                    | BESKRIVNING                                 |
|---------------------------------------------------------------------------------|----------------------------------------------------------------------------------------------------|---------------------------------------------|
| Fackm, där m<br>motsvaras av 1–5<br>(liknande<br>organisation för<br>alla fack) | Executive<br>Letter Short Edge<br>Legal 14<br>Legal 13.5<br>Tabloid<br>Tabloid Extra<br>Legal 13<br>A6<br>A5<br>A4 Short Edge<br>A4 Long Edge<br>A3<br>A3 Nobi<br>Utfallande A3<br>B5 Short Edge<br>B5 Long Edge<br>B4<br>Vykort<br>Dubbelt vykort<br>Anpassad | Visar använd pappersstorlek<br>i Fackm.     |
| MP-fack                                                                         | Samma värden som för Fackm                                                                                                    | Visar använd pappersstorlek<br>i MP-facket. |

#### **S**YSTEM

| ARTIKEL          | VÄRDE          | BESKRIVNING                                                                                                    |
|------------------|----------------|----------------------------------------------------------------------------------------------------|
| Serienummer      | xxxxxxxxxxxxx  | Visar skrivarens serienummer.                                                                                                    |
| Tillgångs-nummer | XXXXXXX        | Visar tillgångsnumret.<br>Tillgångsnumret utgörs av 8<br>alfanumeriska tecken som kan<br>tilldelas av användaren. Samma<br>som Tillgångsnummer i<br>Menyöversikten. |
| CU-version       | XX.XX          | Visar versionsnumret för<br>kontrollenhetens (CU) inbyggda<br>programvara.<br>Samma som CU-version i<br>Menyöversikten.                                             |
| PU-version       | xx.xx.xx       | Visar versionsnumret för<br>utskriftsenhetens (PU) inbyggda<br>programvara.<br>Samma som PU-version i<br>Menyöversikten.                                            |
| Totalt minne     | xx MB          | Visar totalt installerat RAM-minne<br>i skrivaren.<br>Samma som Totalt minne i<br>Menyöversikten.                                                                   |
| Flash-minne      | xx MB [Fxx]    | Visar totalt installerat flash-minne<br>i skrivaren samt version.<br>Samma som Flash-minne i<br>Menyöversikten.                                                     |
| HDD              | xx.xx GB [Fxx] | Visar hårddiskens storlek och<br>systemversionen.<br>Samma som HDD i<br>Menyöversikten.                                                                             |

#### KONFIGURATIONSEXEMPEL - UTSKRIVNA SVARTVITA SIDOR

Gör så här om du vill visa det aktuella, totala antalet utskrivna svartvita sidor (kom ihåg att en dubbelsidig utskrift räknas som två sidor):

- 1. Kontrollera att teckenfönstret visar att skrivaren är redo att skriva ut.
- 2. Gå till menyläget genom att trycka på antingen **Uppilen** eller **Nedpilen**, och tryck flera gånger tills menyn KONFIGURATION markeras.
- **3.** Tryck på **Enter** om du vill välja den här menyn.
- **4.** Tryck på **Uppilen** eller **Nedpilen** flera gånger tills antal utskrivna sidor markeras.
- **5.** Tryck på **Enter** om du vill välja det angivna objektet.
- 6. Tryck på Uppilen eller Nedpilen flera gånger tills SVARTVITA SIDOR markeras.
- 7. Tryck på Enter så visas antalet utskrivna svartvita sidor.
- 8. Tryck på **Online** om du vill lämna menyläget och gå tillbaka till utskriftsläget.
### UTSKRIFTSINFORMATION

| ARTIKEL                        |        | ARTIKEL | BESKRIVNING                                                                        |
|--------------------------------|--------|---------|------------------------------------------------------------------------------------|
| Konfiguration                  | Utför  |         | Uppgifterna om<br>skrivarkonfiguratione<br>n skrivs ut.                            |
| Nätverk                        | Utför  |         | Information om det<br>stationära nätverket<br>skrivs ut.                           |
| Demosida                       | Demo 1 | Utför   | Skriver ut en<br>demosida.                                                         |
| Fillista                       | Utför  |         | En lista över sparade<br>utskriftsjobb på<br>hårddisken visas (om<br>installerad). |
| Lista över PS-<br>teckensnitt  | Utför  |         | En lista över<br>PostScript-<br>teckensnitt skrivs ut                              |
| Lista över PCL-<br>teckensnitt | Utför  |         | En lista över<br>teckensnitt med PCL-<br>emulering skrivs ut.                      |
| Fontlista IBM<br>PPR           | Utför  |         | En lista över<br>teckensnitt med IBM<br>PPR-emulering skrivs<br>ut.                |
| Fontlista EPSON<br>FX          | Utför  |         | En lista över<br>teckensnitt med<br>EPSON FX-emulering<br>skrivs ut.               |
| Statistiklogg                  | Utför  |         | Jobblista för enskilda<br>utskriftsjobb skrivs<br>ut.                              |
| Användnings-<br>rapport        | Utför  |         | Hela jobbloggen<br>skrivs ut.                                                      |
| Fellogg                        | Utför  |         | Felloggen skrivs ut.                                                               |
| Colour<br>Färgprofillista      | Utför  |         | En färgprofillista<br>skrivs ut.                                                   |

### **EXEMPEL PÅ UTSKRIFTSINFORMATION – DEMONSTRATIONS- SIDA**

Gör så här om du vill skriva ut en demosida som visar hur skrivaren skriver ut.

- **1.** Kontrollera att teckenfönstret visar att skrivaren är redo att skriva ut.
- 2. Gå till menyläget genom att trycka på antingen **Uppilen** eller **Nedpilen**, och tryck flera gånger tills menyn UTSKRIFTSINFORMATION markeras.
- **3.** Tryck på **Enter** om du vill välja den här menyn.
- 4. Tryck på Uppilen eller Nedpilen flera gånger tills DEMOSIDA markeras.
- 5. Tryck på Enter om du vill välja det angivna objektet.
- 6. Tryck på Uppilen eller Nedpilen flera gånger tills DEMO 1 markeras.
- Tryck på Enter om du vill välja det angivna objektet för att skriva ut demosidan.
   När utskriften är klar återgår skrivaren till utskriftsläge.

## **SKRIV UT SÄKERT JOBB**

| ОВЈЕКТ         | VÄRDE          |                    | BESKRIVNING                                                                                                    |
|----------------|----------------|--------------------|----------------------------------------------------------------------------------------------------|
| Krypterat jobb | Ange lösenord  | nnnn               | Ange ett lösenord för att använda säker utskrift.                                                                                                    |
|                | Saknas         |                    | Används för att skriva ut ett                                                                                                    |
|                | Krypterat jobb | Skriv ut<br>Radera | krypterat sakert jobb som har<br>sparats på hårddisken.<br><b>Saknas:</b> (inga jobb) anges när<br>utdatafil saknas.<br>Följande meddelanden visas när<br>det finns filer att skriva ut.<br><b>Skriv ut</b> : När du väljer Skriv ut<br>visas Ange antal kopior, så att du<br>kan ange hur många kopior du vill<br>skriva ut. När du har angett antal<br>kopior trycker du på Enter, så<br>skrivs alla jobb med det angivna<br>antalet kopior ut.<br><b>Radera</b> : När du väljer Radera blir<br>du ombedd att markera Ja/Nej.<br>Om du väljer Ja raderas hela<br>jobbet.<br>När jobbet har skrivits ut, eller<br>när det anges i menyn att jobbet<br>ska raderas, raderas jobbet på<br>det sätt som är specificerat i<br>skrivardrivrutinen. |
| Sparat jobb    | Ange lösenord  | nnnn               | Används för att skriva ut ett                                                                                                    |
|                | Saknas         |                    | hårddisken.                                                                                                    |
|                | Sparat jobb    | Skriv ut<br>Radera | <ul> <li>Saknas: (inga jobb) anges när<br/>utdatafil saknas.</li> <li>Följande meddelanden visas när<br/>det finns filer att skriva ut.</li> <li>Skriv ut: När du väljer Skriv ut<br/>visas Ange antal kopior, så att du<br/>kan ange hur många kopior du vill<br/>skriva ut. När du har angett antal<br/>kopior trycker du på Enter, så<br/>skrivs alla jobb med det angivna<br/>antalet kopior ut.</li> <li>Radera: När du väljer Radera blir<br/>du ombedd att markera Ja/Nej.<br/>Om du väljer Ja raderas hela<br/>jobbet.</li> </ul>                                                                                                    |

### Menyer

### KONFIGURERA FACK

| ARTIKEL                                                                                             | VÄRDE                                                |                                                                                                    | BESKRIVNING                                                                                                    |
|----------------------------------------------------------------------------------------------------|------------------------------------------------------|----------------------------------------------------------------------------------------------------|----------------------------------------------------------------------------------------------------|
| Pappers-matning                                                                                     | Fack1<br>Fack2<br>Fack3<br>Fack4<br>Fack5<br>MP-fack |                                                                                                    | Anger ett pappersfack.<br>Anges bara när fack 2–5<br>finns installerade.                                                                                    |
| Automatisk<br>växling av fack                                                                       | PÅ<br>AV                                             |                                                                                                    | Ställer in funktionen för<br>automatisk fackväxling.                                                                                                    |
| Fackordning                                                                                         | <b>Ned</b><br>Upp<br>Pappersmatningsfack             |                                                                                                    | Anger prioritetsordningen<br>för automatiskt fackval/<br>automatisk fackväxling.                                                                            |
| Enhet                                                                                               | Tum (L)<br><b>mm</b> (A)                             |                                                                                                    | Anger enheten för<br>anpassad pappersstorlek.                                                                                                    |
| Konfiguration av<br>Fackm, där m<br>motsvaras av 1–5<br>(liknande<br>organisation för<br>alla fack) | Pappers-storlek                                      | Kassettstorlek<br>Anpassad                                                                             | Ställer in papper för<br>Fackm.                                                                                                    |
|                                                                                                    | X-dimension                                          | 3,9 - <b>8,3</b> (A) -<br><b>8,5</b> (L)-12,9 tum<br>100 - <b>210</b> (A) -<br><b>216</b> (L) - 328 mm | Ställer in anpassad<br>pappersbredd för Fackm.<br>Inställningarna gäller<br>vinkelrät riktning i<br>förhållande till papperets<br>riktning genom skrivaren. |
|                                                                                                    | Y-dimension                                          | 5,8 - 11 (L) -<br>11,7 (A) - 18 tum<br>148 - 279 (L) -<br>297 (A) -<br>457 mm                          | Ställer in anpassad<br>papperslängd för Fackm.<br>Inställningarna gäller<br>samma riktning som<br>papperets riktning genom<br>skrivaren.                    |

| ARTIKEL                                                                                             | VÄRDE           |                                                                                                    | BESKRIVNING                                                                                                    |
|----------------------------------------------------------------------------------------------------|-----------------|----------------------------------------------------------------------------------------------------|----------------------------------------------------------------------------------------------------|
| Konfiguration av<br>Fackm, där m<br>motsvaras av 1–5<br>(liknande<br>organisation för<br>alla fack) | Medietyp        | Vanligt<br>Brevhuvud OH-<br>film Brevpapper<br>Återvunnet<br>Tjockt papper<br>Grovt<br>Glättat<br>Användartyp1<br>Användartyp2<br>Användartyp3<br>Användartyp4<br>Användartyp5<br>Användartyp7<br>Användartyp7<br>Användartyp9<br>Användartyp10 | Ställer in medietyp för<br>Fackm.<br>Användartyp1 till<br>Användartyp10 är avsedda<br>för anpassade<br>pappersstorlekar som<br>anges i skrivardrivrutinen.                                                               |
|                                                                                                    | Medievikt       | Auto<br>Lätt<br>Medellätt<br>Medel<br>Medeltungt<br>Tungt<br>Extra tungt 1<br>Extra tungt 2                                                                                                    | Ställer in medievikten för<br>Fackm.                                                                                                    |
|                                                                                                    | A3 Nobi-papper  | A3 Nobi<br>Utfallande A3<br><b>Tabloid Extra</b>                                                                                                    | Skrivaren känner av<br>storlekarna A3 Nobi,<br>Utfallande A3 och Tabloid<br>Extra som samma storlek.<br>Använd den här<br>inställningen om du vill<br>ange vilken av de tre<br>storlekarna som har fyllts<br>på i Fackm. |
|                                                                                                    | Legal 14-papper | Legal 14<br>Legal 13.5                                                                                                    | Ställer in längden för<br>Legal-papper i Fackm.<br>Ändra inställningen till<br>Legal 13.5 om det är<br>standardstorleken för Legal<br>där du bor.                                                                        |

| ARTIKEL         | VÄRDE           |                                                                                                    | BESKRIVNING                                                                                                    |
|-----------------|-----------------|----------------------------------------------------------------------------------------------------|----------------------------------------------------------------------------------------------------|
| MP-fack konfig. | Pappers-storlek | A3 Nobi<br>Utfallande A3<br>A3<br>A4 Sht Edge<br>A4 Long Edge<br>(A)<br>A5<br>A6<br>B4<br>B5 Short Edge<br>B5 Long Edge<br>Legal 14<br>Legal 13.5<br>Legal 13<br>Tabloid Extra<br>Tabloid<br>Letter Sht Edge<br>Letter Long<br>Edge(L)<br>Executive<br>Anpassad<br>Com-9-kuvert<br>Com-10-kuvert<br>Monarch-<br>Kuvert<br>DL-kuvert<br>C5<br>C4<br>Registerkort | Anger pappersstorleken för<br>MP-facket.                                                                                                    |
|                 | X-dimension     | 3 - <b>8,3</b> (A) - <b>8,5</b><br>(L)-12,9 tum<br>76 - <b>210</b> (A) -<br><b>216</b> (L) - 328 mm                                                                                                    | Ställer in anpassad<br>pappersbredd för MP-<br>facket. Inställningarna<br>gäller vinkelrät riktning i<br>förhållande till papperets<br>riktning genom skrivaren. |
|                 | Y-dimension     | 3,5 - <b>11,0</b> (L) -<br><b>11,7</b> (A) - 47,2<br>tum<br>90 - <b>279</b> (L) -<br><b>297</b> (A) - 1<br>200 mm                                                                                                    | Ställer in anpassad<br>papperslängd för MP-<br>facket. Inställningarna<br>gäller samma riktning som<br>papperets riktning genom<br>skrivaren.                    |

| ARTIKEL         | VÄRDE                 |                                                                                                    | BESKRIVNING                                                                                                    |
|-----------------|-----------------------|----------------------------------------------------------------------------------------------------|----------------------------------------------------------------------------------------------------|
| MP-fack konfig. | Medietyp              | Vanligt<br>Brevhuvud OH-<br>film<br>Etiketter<br>Brevpapper<br>Återvunnet<br>Tjockt papper<br>Grovt<br>Glättat<br>Kuvert<br>Användartyp1<br>Användartyp2<br>Användartyp3<br>Användartyp4<br>Användartyp5<br>Användartyp5<br>Användartyp7<br>Användartyp8<br>Användartyp9<br>Användartyp10 | Ställer in medietyp för MP-<br>facket.                                                                                                    |
|                 | Medievikt             | Auto<br>Lätt<br>Medellätt<br>Medel<br>Medeltungt<br>Tungt<br>Extra tungt 1<br>Extra tungt 2<br>Extra tungt 3<br>Extra tungt 4                                                                                                    | Ställer in medievikt för MP-<br>facket.                                                                                                    |
|                 | Användning av<br>fack | Normalfack                                                                                                    | Vid val/växling används<br>detta fack som normalfack.                                                                                                    |
|                 |                       | Vid felpassning                                                                                                    | Om en pappersstorlek eller<br>papperstyp i ett fack inte<br>stämmer överens med det<br>som ska skrivas ut,<br>används papper från detta<br>fack i stället för det<br>angivna facket. |
|                 |                       | Använd inte                                                                                                    | Ser till att MP-facket inte<br>kan väljas vid automatiskt<br>fackval/fackväxling.                                                                                                    |

### Systemjustering

| ARTIKEL                            | VÄRDE                                                                                                    | BESKRIVNING                                                                                                    |
|------------------------------------|----------------------------------------------------------------------------------------------------|----------------------------------------------------------------------------------------------------|
| Power Save Time<br>(Energispartid) | 1 min.<br>3 min.<br><b>5 min.</b><br>15 min.<br>30 min.<br>60 min.<br>240 min.                                                                                                    | +Anger efter hur lång tid<br>energisparläget börjar<br>användas.                                                                                                    |
| Borttagbar<br>varning              | <b>Online</b><br>Jobb                                                                                                    | När Online har valts<br>måste du radera<br>varningen för hand<br>genom att trycka på<br>Online. Ändra till Jobb om<br>du vill att meddelandet<br>ska raderas automatiskt<br>när ett nytt utskriftsjobb<br>tas emot.                  |
| Fortsätt<br>automatiskt            | РÅ<br><b>AV</b>                                                                                                    | Anger om skrivaren ska<br>återställas automatiskt<br>vid minnesbrist eller<br>begäran från fack.                                                                                                    |
| Manuell tidsgräns                  | OFF (AV)<br>30 sek.<br><b>60 sek.</b>                                                                                                    | Om papper inte matas in<br>inom den angivna tiden<br>vid manuell matning<br>avbryts jobbet.                                                                                                    |
| Tidsgräns för<br>väntetid          | OFF (AV)<br>5 sek.<br>10 sek.<br>20 sek.<br>30 sek.<br><b>40 sek.</b><br>50 sek.<br>50 sek.<br>120 sek.<br>120 sek.<br>150 sek.<br>180 sek.<br>210 sek.<br>240 sek.<br>270 sek.<br>300 sek. | Anger tidsperioden från<br>slut på mottagning av<br>jobbdata till framtvingad<br>utskrift.<br>För PS utförs inte<br>utskriften och jobbet<br>avbryts.                                                                                |
| Låg tonernivå                      | <b>Fortsätt</b><br>Stopp                                                                                                    | Ställer in<br>utskriftsoperation när det<br>saknas toner.<br><b>Fortsätt</b> : skrivaren kan<br>fortsätta att skriva ut och<br>förblir i onlineläge.<br><b>Stopp</b> : skrivaren<br>avbryter utskriften och<br>ställs i offlineläge. |
| Felåterställning                   | PÂ<br>AV                                                                                                    | <ul> <li>PÅ: jobbet fortsätter att<br/>skrivas ut, inklusive ev.<br/>felaktiga sidor, så fort<br/>felet har åtgärdats.</li> <li>AV: jobbet avbryts,<br/>inklusive den sida som<br/>har fastnat.</li> </ul>                           |

| ARTIKEL                        | VÄRDE                                      |                                                                                       | BESKRIVNING                                                                                                    |
|--------------------------------|--------------------------------------------|---------------------------------------------------------------------------------------|----------------------------------------------------------------------------------------------------|
| Felrapport                     | РÅ<br><b>AV</b>                            |                                                                                       | PÅ: en felrapport skrivs<br>ut när ett internt fel<br>inträffar. Detta<br>menyobjekt gäller endast<br>för PS och PCLXL.                                                                                                    |
| Justera<br>utskriftsläge       | X-justering                                | <b>0.00</b><br>+0.25 - +2.00<br>-2,000,25 mm<br>0.00<br>+0.01 - +0.08<br>-0,080,25 mm | Justerar läget för hela<br>utskriften (0,25 mm, i<br>intervall om 0,01 mm)<br>vinkelrätt i förhållande till<br>papperets riktning<br>genom skrivaren (d.v.s.<br>horiontellt).                                                                                                    |
|                                | Y-justering                                | <b>0.00</b><br>+0.25 - +2.00<br>-2,000,25 mm<br>0.00<br>+0.01 - +0.08<br>-0,080,25 mm | Justerar läget för hela<br>utskriften (0,25 mm, i<br>intervall om 0,01 tum)<br>parallellt i förhållande till<br>papperets riktning<br>genom skrivaren (d.v.s.<br>vertikalt).                                                                                                    |
| Justera<br>utskriftsläge       | X-justering<br>dubbelsidig<br>utskrift     | <b>0.00</b><br>+0,25-+2,00 -<br>2,000,25 mm<br>0.00<br>+0.01 - +0.08<br>-0,080,01 tum | När sidan vänds vid<br>dubbelsidig utskrift<br>justeras läget för hela<br>utskriften (0,25 mm, i<br>intervall om 0,01 tum)<br>vinkelrätt i förhållande till<br>papperets riktning<br>genom skrivaren (d.v.s.<br>horisontellt).                                                                                                    |
|                                | Y-justering vid<br>dubbelsidig<br>utskrift | <b>0.00</b><br>+0,25-+2,00 -<br>2,000,25 mm<br>0.00<br>+0.01 - +0.08<br>-0,080,25 mm  | När sidan vänds vid<br>dubbelsidig utskrift<br>justeras läget för hela<br>utskriften (0,25 mm, i<br>intervall om 0,01 tum)<br>parallellt i förhållande till<br>papperets riktning<br>genom skrivaren (d.v.s.<br>vertikalt).                                                                                                    |
| Svartinställning<br>för papper | <b>0</b><br>+1<br>+2<br>-2<br>-1           |                                                                                       | Används för finjustering<br>av den svarta färgen om<br>en mycket vit vågrät<br>prickad linje förekommer,<br>bilder blir mycket bleka,<br>eller andra, liknande<br>problem inträffar när<br>man skriver ut på vanligt<br>papper. Använd en lägre<br>inställning när vita<br>prickade linjer eller<br>kornighet i bilder<br>uppträder i områden med<br>hög färgtäckning. Använd<br>en högre inställning om<br>bilder återges bleka. |

| ARTIKEL                       | VÄRDE                                        | BESKRIVNING                                                                                                    |
|-------------------------------|----------------------------------------------|----------------------------------------------------------------------------------------------------|
| Färginställning för<br>papper | <b>0</b><br>+1<br>+2<br>-2<br>-1             | Används för finjustering<br>av färgerna om en<br>mycket vit vågrät prickad<br>linje förekommer, bilder<br>blir mycket bleka, eller<br>andra, liknande problem<br>inträffar när man skriver<br>ut på vanligt papper.<br>Använd en lägre<br>inställning när vita<br>prickade linjer eller<br>kornighet i bilder<br>uppträder i områden med<br>hög färgtäckning. Använd<br>en högre inställning om<br>bilder återges bleka.       |
| Svartinställning<br>för OH    | <b>0</b><br>+1<br>+2<br>-2<br>-1             | Används för finjustering<br>av den svarta färgen när<br>en mycket vit vågrät<br>prickad linje förekommer,<br>bilder blir mycket bleka,<br>eller andra, liknande<br>problem inträffar när<br>man skriver ut på OH-<br>papper. Använd en lägre<br>inställning när vita<br>prickade linjer eller<br>kornighet i bilder<br>uppträder i områden med<br>hög färgtäckning. Använd<br>en högre inställning om<br>bilder återges bleka. |
| Färginställning för<br>OH     | <b>0</b><br>+1<br>+2<br>-2<br>-1             | Används för finjustering<br>av färgerna när en<br>mycket vit vågrät prickad<br>linje förekommer, bilder<br>blir mycket bleka, eller<br>andra, liknande problem<br>inträffar när man skriver<br>ut på OH-papper. Använd<br>en lägre inställning när<br>vita prickade linjer eller<br>kornighet i bilder<br>uppträder i områden med<br>hög färgtäckning. Använd<br>en högre inställning om<br>bilder återges bleka.              |
| Smear inställning             | <b>0</b><br>+1<br>+2<br>+3<br>-3<br>-2<br>-1 | Korrigerar<br>utskriftsvariationer<br>orsakade av skillnader i<br>temperatur, fuktighet och<br>utskriftsdensitet/-<br>frekvens. Denna<br>inställning måste ändras<br>om utskriftskvaliteten<br>varierar från utskrift till<br>utskrift.                                                                                                    |

| ARTIKEL                 | VÄRDE                                        | BESKRIVNING                                                                                                    |
|-------------------------|----------------------------------------------|----------------------------------------------------------------------------------------------------|
| Bakgrund<br>inställning | <b>0</b><br>+1<br>+2<br>+3<br>-3<br>-2<br>-1 | Korrigerar<br>utskriftsvariationer<br>orsakade av skillnader i<br>temperatur, fuktighet och<br>utskriftsdensitet/-<br>frekvens. Denna<br>inställning måste ändras<br>om bakgrunden i<br>utskrifterna är mörk. |
| Trumrengöring           | РÅ<br><b>AV</b>                              | Ställs in för att sätta<br>trumman i tomgångsläge<br>före utskrift för att<br>undvika vågräta vita<br>linjer. Detta förkortar<br>trumenhetens livslängd.                                                      |
| Hex-dump                | Utför                                        | Skriver ut mottagna data<br>från värddatorn med<br>hexadecimal kod.                                                                                                    |

### MENYEXEMPEL 1 – FACK 1 OH-FILM

Gör så här om du vill skriva ut OH-film (placerade i Fack1):

- 1. Kontrollera att teckenfönstret visar att skrivaren är redo att skriva ut.
- 2. Gå till menyläget genom att trycka på antingen **Uppilen** eller **Nedpilen**, och tryck flera gånger tills menyn MENYER markeras.
- 3. Tryck på Enter om du vill välja den här menyn.
- **4.** Tryck på **Uppilen** eller **Nedpilen** flera gånger tills KONFIGURERA FACK markeras.
- **5.** Tryck på **Enter** om du vill välja det angivna objektet.
- 6. Tryck på Uppilen eller Nedpilen flera gånger tills FACK 1 KONFIGURATION markeras.
- **7.** Tryck på **Enter** om du vill välja det angivna objektet.
- 8. Tryck på Uppilen eller Nedpilen flera gånger tills MEDIATYP markeras.
- 9. Tryck på Enter om du vill välja det angivna objektet.
- **10.** Tryck på **Uppilen** eller **Nedpilen** flera gånger för att bläddra igenom mediatyperna tills OH markeras.
- **11.** Tryck på **Enter** om du vill välja det angivna värdet.
- **12.** Kontrollera att en asterisk (\*) visas bredvid OH.
- **13.** Tryck på **Online** om du vill lämna menyläget och gå tillbaka till utskriftsläget.

### MENYEXEMPEL 2 – PAPPERSSTORLEK FÖR MP-FACK

Gör så här om du vill ange pappersstorleken för MP-facket:

- **1.** Kontrollera att teckenfönstret visar att skrivaren är redo att skriva ut.
- 2. Gå till menyläget genom att trycka på antingen **Uppilen** eller **Nedpilen**, och tryck flera gånger tills menyn MENYER markeras.
- **3.** Tryck på **Enter** om du vill välja den här menyn.
- **4.** Tryck på **Uppilen** eller **Nedpilen** flera gånger tills KONFIGURERA FACK markeras.
- 5. Tryck på Enter om du vill välja det angivna objektet.
- 6. Tryck på Uppilen eller Nedpilen flera gånger tills MP-FACK KONFIG markeras.
- 7. Tryck på **Enter** om du vill välja det angivna objektet.
- 8. Tryck på Uppilen eller Nedpilen flera gånger tills PAPPERSSTORLEK markeras.
- **9.** Tryck på **Enter** om du vill välja det angivna objektet.
- **10.** Tryck på **Uppilen** eller **Nedpilen** flera gånger för att bläddra igenom pappersstorlekarna tills önskad storlek markeras.
- **11.** Tryck på **Enter** om du vill välja det angivna värdet.
- **12.** Kontrollera att en asterisk (\*) visas bredvid den valda storleken.
- **13.** Tryck på **Online** om du vill lämna menyläget och gå tillbaka till utskriftsläget.

# REGISTER

## A

| aktuella inställningar |    |
|------------------------|----|
| kontrollera            | 29 |
| användarguide          |    |
| skriva ut              | .9 |
| F                      |    |

### F

| felsökning41         |
|----------------------|
| förbrukningsartiklar |
| byta ut33            |
| funktioner           |
| extra7               |
| standard7            |
| G                    |

| gränssnitt |    |
|------------|----|
| Ethernet   |    |
| parallell  |    |
| USB        | 29 |

## Η

| hålslagslåda |  |
|--------------|--|
| tömma        |  |

### **I** ind

| ndikatorlampa |    |
|---------------|----|
| klar          |    |
| varning       | 22 |

## Κ

| knappen back (bakåt)     | . 23 |
|--------------------------|------|
| knappen cancel (avbryt)  | . 23 |
| knappen enter            | . 23 |
| knappen help (hjälp)     | . 23 |
| knappen online           | . 23 |
| knappen Shutdown/Restart |      |
| (nedkoppling/omstart)    | . 22 |
| kontrollpanel            |      |
| justering                | . 22 |
| knappar                  | . 22 |
|                          |      |

## Μ

| meny                        |
|-----------------------------|
| använda24                   |
| Kalibrering 69              |
| Konfiguration69, 70         |
| Menyer69, 75                |
| Skriv ut säkert jobb69, 74  |
| Utskriftsinformation 69, 73 |

## 0

otillfredsställande utskrift ..... 62

### Ρ

| papper                    |   |
|---------------------------|---|
| fack10                    | 6 |
| fylla på1                 | 7 |
| inmatning1                | 5 |
| MP-facket10               | 6 |
| uppsamlare20              | 0 |
| uppsamlare för trycksidan |   |
| ned 10                    | 6 |
| uppsamlare för trycksidan |   |
| upp 16                    | 6 |
| utmatning1!               | 5 |
| pappersstopp              |   |
| duplexenhet48             | 8 |

| efterbehandlare 51 |   |
|--------------------|---|
| övre lucka 44      |   |
| sidopanel 41       |   |
| undvika61          |   |
| vändare 57         |   |
| pilknappar 23      | ; |
| programvara 13     | ; |
|                    |   |

## R

| rekommenderade medier 13   |
|----------------------------|
| rengöra                    |
| LED-huvuden34              |
| pappersmatningsrullar 35   |
| skrivarens hölje 37        |
| rensa                      |
| häftklamrar har fastnat 63 |
| pappersstopp41             |
|                            |

### S

31 30 30

| sätta           |    |
|-----------------|----|
| på              | 28 |
| skriva ut       | 32 |
| skrivare        |    |
| delar           | 11 |
| placering       | 26 |
| specifikationer | 67 |
| specifikationer | 67 |
| stänga          |    |
| av              | 27 |

## Т

| teckenfönster         | 23 |
|-----------------------|----|
| Hjälpinformation      | 24 |
| Konfigurations-       |    |
| information           | 24 |
| meddelanden           | 68 |
| Menyinformation       | 24 |
| Statusinformation     | 23 |
| tillbehör             | 40 |
| beställningsuppgifter | 40 |
| installation          | 40 |
|                       |    |

## U

| underhà | állsartiklar |    |
|---------|--------------|----|
| byta    | ut           | 33 |

## **OKI – KONTAKTINFORMATION**

#### Oki Systems (UK) Limited

550 Dundee Road Slough Trading Estate Slough Berkshire SL1 4LE

Tel: +44 (0) 1753 819819 Fax: +44 (0) 1753 819899 http://www.oki.co.uk

#### **Oki Systems Ireland Limited**

The Square Industrial Complex Tallaght Dublin 24

Tel:+353 (0) 1 4049590 Fax:+353 (0)1 4049591 http://www.oki.ie

#### Oki Systems Ireland Limited -Northern Ireland

19 Ferndale Avenue Glengormley BT36 5AL Northern Ireland

Tel:+44 (0) 7767 271447 Fax:+44 (0) 1 404 9520 http://www.oki.ie

Technical Support for all Ireland: Tel:+353 1 4049570 Fax:+353 1 4049555 E-mail: tech.support@oki.ie

#### OKI Systems (Czech and Slovak),

**s.r.o.** IBC – Pobřežní 3 186 00 Praha 8 Czech Republic

Tel: +420 224 890158 Fax:+420 22 232 6621 Website: www.oki.cz, www.oki.sk

#### Oki Systems (Deutschland) GmbH Hansaallee 187

40549 Düsseldorf

Tel: 01805/6544357\*\* 01805/OKIHELP\*\* Fax: +49 (0) 211 59 33 45 Website: www.okiprintingsolutions.de info@oki.de

\*\*0,14€/Minute aus dem dt. Festnetz der T-Com (Stand 11.2008)

Διανομέας των συστημάτων OKI CPI S.A1 Rafailidou str. 177 78 Tavros Athens Greece Tel: +30 210 48 05 800

Fax: +30 210 48 05 801 EMail:sales@cpi.gr

#### Oki Systems (Iberica), S.A.U

C/Teide, 3 San Sebastian de los Reyes 28703, Madrid

Tel:+34 91 3431620 Fax: +34 91-3431624 Atención al cliente: 902 36 00 36 Website: www.oki.es

#### Oki Systèmes (France) S.A.

44-50 Av. du Général de Gaulle 94246 L'Hay les Roses Paris

Tel:+33 01 46 15 80 00 Télécopie:+33 01 46 15 80 60 Website: www.oki.fr

#### OKI Systems (Magyarország) Kft.

Capital Square Tower 2 7th Floor H-1133 Budapest, Váci út 76 Hungary Telefon: +36 1 814 8000

Telefax: +36 1 814 8009 Website: www.okihu.hu

**OKI Systems (Italia) S.p.A.** via Milano, 11, 20084 Lacchiarella (MI)

Tel:+39 (0) 2 900261 Fax:+39 (0) 2 90026344 Website: www.oki.it

#### **OKI** Printing Solutions

Platinium Business Park II, 3rd Floor ul. Domaniewska 42 02-672 Warsaw Poland

Tel:+48 22 448 65 00 Fax:+48 22 448 65 01 Website: www.oki.com.pl E-mail: oki@oki.com.pl Hotline: 0800 120066 E-mail: tech@oki.com.pl

### Oki Systems (Ibérica) S.A.

Sucursal Portugal Edifício Prime -Av. Quinta Grande 53 7º C Alfragide 2614-521 Amadora Portugal

Tel:+351 21 470 4200 Fax:+351 21 470 4201 Website:www.oki.pt E-mail : oki@oki.pt

Oki Service Serviço de apoio técnico ao Cliente Tel: 808 200 197 E-mail : okiserv@oki.pt

OKI Europe Ltd. (Russia) Office 702, Bldg 1 Zagorodnoye shosse 117152, Moscow

Tel: +74 095 258 6065 Fax: +74 095 258 6070 e-mail: info@oki.ru Website: www.oki.ru

Technical support: Tel: +7 495 564 8421 e-mail: tech@oki.ru

#### Oki Systems (Österreich)

Campus 21 Businesszentrum Wien Sued Liebermannstrasse A02 603 22345 Brun am Gebirge

Tel: +43 223 6677 110 Drucker Support: +43 (0) 2236 677110-501 Fax Support: +43 (0) 2236 677110-502 Website: www.oki.at

#### OKI Europe Ltd. (Ukraine)

Raisy Opkinoy Street,8 Building B, 2<sup>nd</sup> Floor, Kiev 02002 Ukraine

Tel: +380 44 537 5288 e-mail: info@oki.ua Website: www.oki.ua

#### OKI Sistem ve Yazıcı Çözümleri Tic.

Ltd. Şti. Harman sok Duran Is Merkezi, No:4, Kat:6, 34394, Levent İstanbul

Tel: +90 212 279 2393 Faks: +90 212 279 2366 Web: www.oki.com.tr www.okiprintingsolutions.com.tr

Oki Systems (Belgium) Medialaan 24 1800 Vilvoorde

Helpdesk: 02-2574620 Fax: 02 2531848 Website: www.oki.be

#### AlphaLink Bulgaria Ltd.

2 Kukush Str. Building "Antim Tower", fl. 6 1463 Sofia, Bulgaria

tel: +359 2 821 1160 fax: +359 2 821 1193 Website: http://bulgaria.oki.com

#### **OKI** Printing Solutions

Herstedøstervej 27 2620 Albertslund Danmark

Adm.: +45 43 66 65 00 Hotline: +45 43 66 65 40 Salg: +45 43 66 65 30 Fax: +45 43 66 65 90 Website: www.oki.dk

**Oki Systems (Finland) Oy** Polaris Capella Vänrikinkuja 3 02600 Espoo

Tel: +358 (0) 207 900 800 Fax: +358 (0) 207 900 809 Website: www.oki.fi

**Oki Systems (Holland) b.v.** Neptunustraat 27-29 2132 JA Hoofddorp

Helpdesk: 0800 5667654 Tel:+31 (0) 23 55 63 740 Fax:+31 (0) 23 55 63 750 Website: www.oki.nl

#### Oki Systems (Norway) AS

Tevlingveien 23 N-1081 Oslo

Tel: +47 (0) 63 89 36 00 Telefax: +47 (0) 63 89 36 01 Ordrefax: +47 (0) 63 89 36 02 Website: www.oki.no

#### General Systems S.R.L.

(Romania) Sos. Bucuresti-Ploiesti Nr. 135. Bucharest 1 Romania

Tel: +40 21 303 3138 Fax: +40 21303 3150 Website: http://romania.oki.com

Var vänlig kontakta din Återförsäljare i första hand, för konsultation. I andra hand kontakta

#### Oki Systems (Sweden) AB

Borgafjordsgatan 7 Box 1191 164 26 Kista

Tel. +46 (0) 8 634 37 00 e-mail: info@oki.se för allmänna frågor om Oki produkter

support@oki.se för teknisk support gällandes Oki produkter

Vardagar: 08.30 - 12.00, 13.00 - 16.00 Website: www.oki.se

#### Oki Systems (Schweiz)

Baslerstrasse 15 CH-4310 Rheinfelden

Support deutsch +41 61 827 94 81 Support français +41 61 827 94 82 Support italiano +41 061 827 9473 Tel: +41 61 827 9494 Website: www.oki.ch

| Oki Europe Limited                                     |   | ۰ |   |   | • |   |   |   |   |   |   | ٠ | ٠ | ۰ | ٠ |   | ۰ | ٠ |   | • |   | ٠ | • |   |
|--------------------------------------------------------|---|---|---|---|---|---|---|---|---|---|---|---|---|---|---|---|---|---|---|---|---|---|---|---|
| Blays House                                            | ٠ |   |   |   |   |   |   |   |   |   |   |   |   |   |   |   |   |   |   |   |   |   |   |   |
| Wick Road                                              | ٠ | • |   |   | • |   |   |   |   |   |   |   |   | • |   |   | • | • |   |   |   | • | • |   |
| Egham                                                  |   |   |   |   |   |   |   |   |   |   |   |   |   |   |   |   |   |   |   |   |   |   |   |   |
| Surrey, TW20 0HJ                                       |   |   |   |   |   |   |   |   |   |   |   |   |   |   |   |   |   |   |   |   |   |   | • | • |
| United Kingdom                                         |   | • |   |   | • |   | ٠ | • |   | • | • |   |   | ٠ |   | • | ٠ | • | • | • |   |   |   | • |
| Tel: +44 (0) 208 219 2190                              | • | • | • | • | • | • | • | • | • | • | • | • | • | • | • | • | • | • | • | • | • | • | • | • |
| Fax: +44 (0) 208 219 2199 www.okiprintingsolutions.com | • | • | • |   | • | • | • | • | • | • | • | * | * | • | * | • | • | • | • | • | • | • | • | • |
|                                                        | ٠ | ۰ | ٠ | ٠ | ٠ | ٠ | ٠ | ٠ | ٠ | ٠ | ٠ | ۰ | ۰ | ۰ | ۰ | ٠ | ۰ | ۰ | ٠ | ٠ | ٠ | ٠ | ٠ | ٠ |
|                                                        | ٠ | ۰ | ٠ | ٠ | ٠ | ٠ | ۰ | ٠ | ٠ | ۰ | ٠ | ۰ | ۰ | ۰ | ۰ | ۰ | ۰ | ۰ | ٠ | ٠ | ٠ | ۰ | ٠ | ٠ |
|                                                        | • | • | ٠ | • | • | ٠ | • | ٠ | ٠ | • | ٠ | ٠ | • | • | ٠ | • | • | • | ٠ | • | • | ٠ | • | ٠ |
|                                                        |   | ۰ |   |   | ٠ |   |   |   |   |   |   |   |   | ۰ |   |   | ٠ |   |   |   |   |   | ٠ |   |